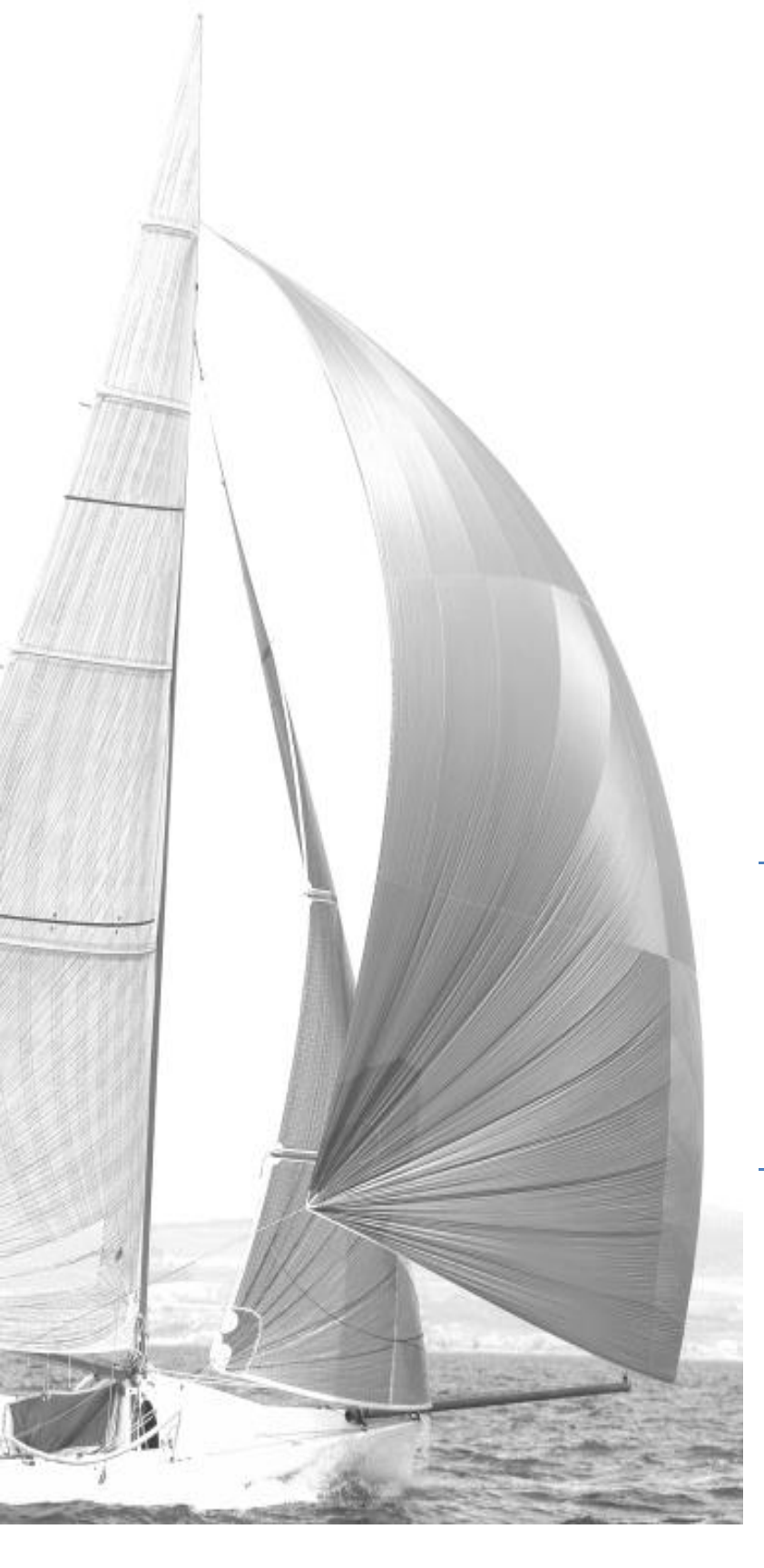

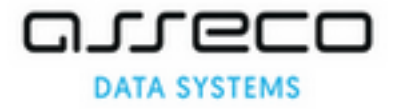

Instrukcja użytkownika modułu VAT Centralny

Asseco Data Systems S.A. ul. Heweliusza 11 80-890 Gdańsk tel./fax (+058) 740-40-00

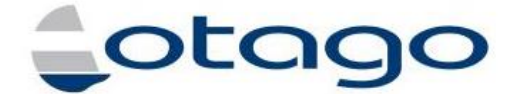

Oprogramowanie dla administracji samorządowej.

# DATA SYSTEMS

© Asseco Data Systems S.A. 2016. Wszystkie prawa zastrzeżone.

| Nazwa dokumentu:       | Instrukcja użytkownika modułu VAT Centralny |
|------------------------|---------------------------------------------|
| Nazwa projektu         | VAT Centralny                               |
| Autor:                 | Miłosz Matysiak                             |
| Opracowany na potrzeby |                                             |
| Wersja                 | 2.00                                        |
| Ostatnia modyfikacja   | wtorek, 20 grudnia 2016                     |
| Liczba strop:          | 44.00                                       |

| Data       | Autor zmian     | Opis zmian            | Wersja: |
|------------|-----------------|-----------------------|---------|
| 2016.12.12 | Miłosz Matysiak | Utworzenie dokumentu  | 1.00    |
| 2016.12.20 | Miłosz Matysiak | Modyfikacja dokumentu | 2.00    |

# Spis treści

| 1       | Ws            | tęp                                                                                                    | . 4       |
|---------|---------------|----------------------------------------------------------------------------------------------------|-----------|
| 2       | Wio           | dok ogólny                                                                                                    | . 5       |
| 3<br>tv | Pra<br>vorzen | ca z systemem dla jednostek budżetowych nie posiadających systemu informatycznego do<br>ia rejestru VAT            | . 8       |
|         | 3.1           | Rejestracja dokumentu zakupu/sprzedaży                                                                             | . 8       |
|         | 3.2           | Wydruk dokumentu                                                                                                   | 16        |
|         | 3.3           | Generowanie rejestru zakupu/sprzedaży                                                                              | 17        |
|         | 3.4           | Generowanie deklaracji cząstkowej                                                                                  | 19        |
| 4<br>re | Pra<br>jestru | ca z systemem dla jednostek budżetowych posiadających system informatyczny do tworzer<br>VAT inny niż system OTAGO | iia<br>24 |
|         | 4.1           | Import pliku JPK_VAT                                                                                               | 24        |
| 5       | Pra           | ca z systemem dla jednostek budżetowych posiadających system informatyczny OTAGO                                   | 28        |
|         | 5.1           | Opis formatki Rejestr VAT                                                                                          | 28        |
|         | 5.2           | Generowanie rejestru VAT                                                                                           | 30        |
|         | 5.3           | Akceptacja rejestru VAT                                                                                            | 33        |
|         | 5.4           | Wycofanie zatwierdzenia rejestru                                                                                   | 35        |
|         | 5.5           | Wysłanie rejestru do modułu VAT Centralny                                                                          | 36        |
|         | 5.6           | Korekta rejestru                                                                                                   | 37        |
|         | 5.7           | Usuwanie rejestru                                                                                                  | 38        |
|         | 5.8           | Przeglądanie dokumentów znajdujących się w rejestrze                                                               | 40        |
|         | 5.9           | Filtrowanie wyświetlanych rejestrów                                                                                | 41        |

# 1 Wstęp

Moduł VAT centralny w aplikacji ePortal ma za zadanie agregować informacje z jednostek budżetowych na temat dokumentów posiadających podatek VAT. Tego typu dokumenty mogą być zbierane przez system na kilka sposobów:

- a) Dodawanie ręczne wpisów do systemu po stronie sprzedażowej i zakupowej,
- b) Dodawanie wpisów poprzez import plików JPK\_VAT,
- c) Import danych o dokumentach z podsystemów WPBUD i WYBUD,
- d) Dodawanie informacji o całym podatku poprzez import cząstkowej deklaracji VAT7.

Przykładowy schemat działania modułu wygląda następująco:

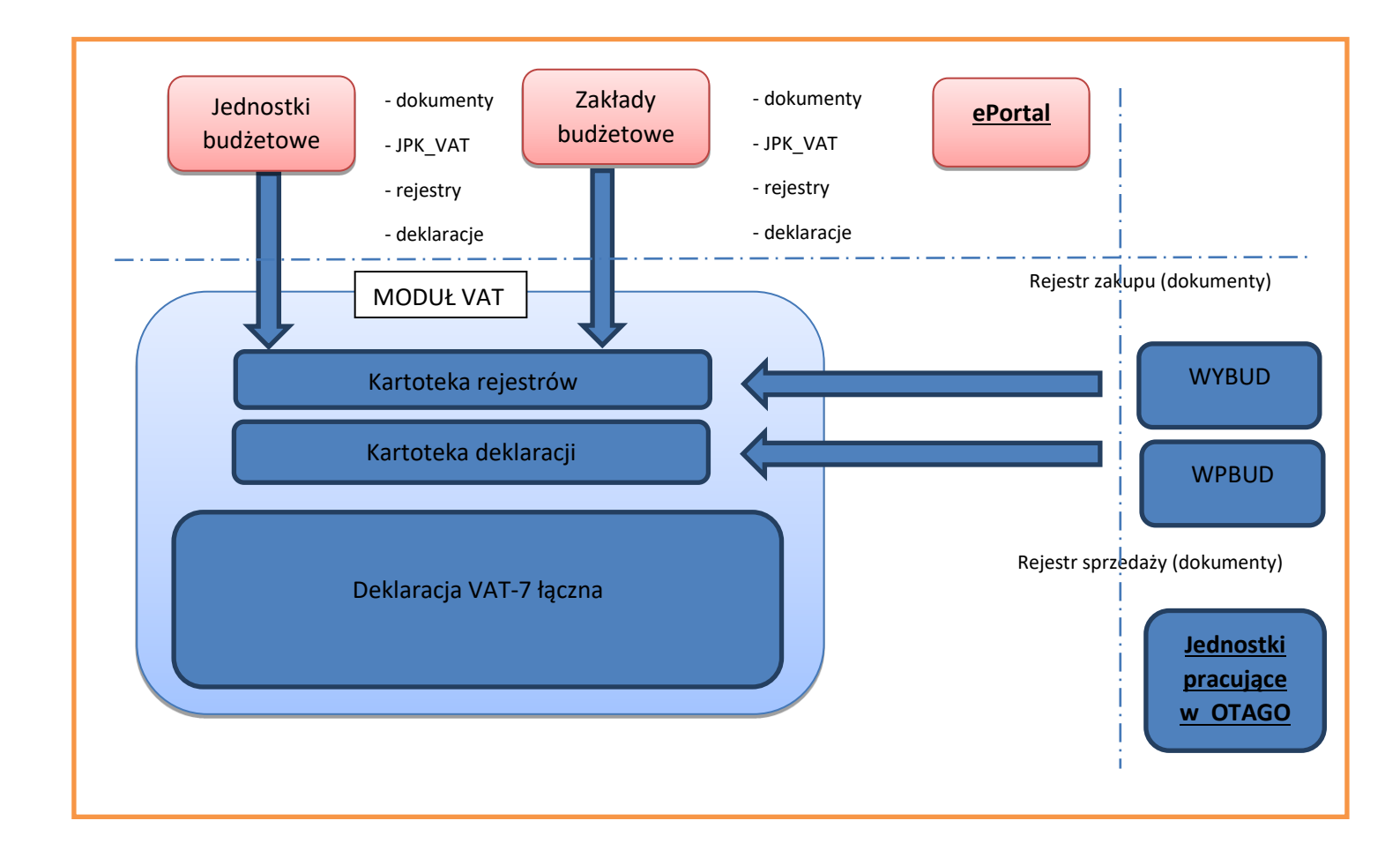

# 2 Widok ogólny

Celem rozpoczęcia pracy z modułem VAT centralny należy wywołać aplikację ePortal i zalogować się do niej. Następnie z menu wybieramy moduł VAT.

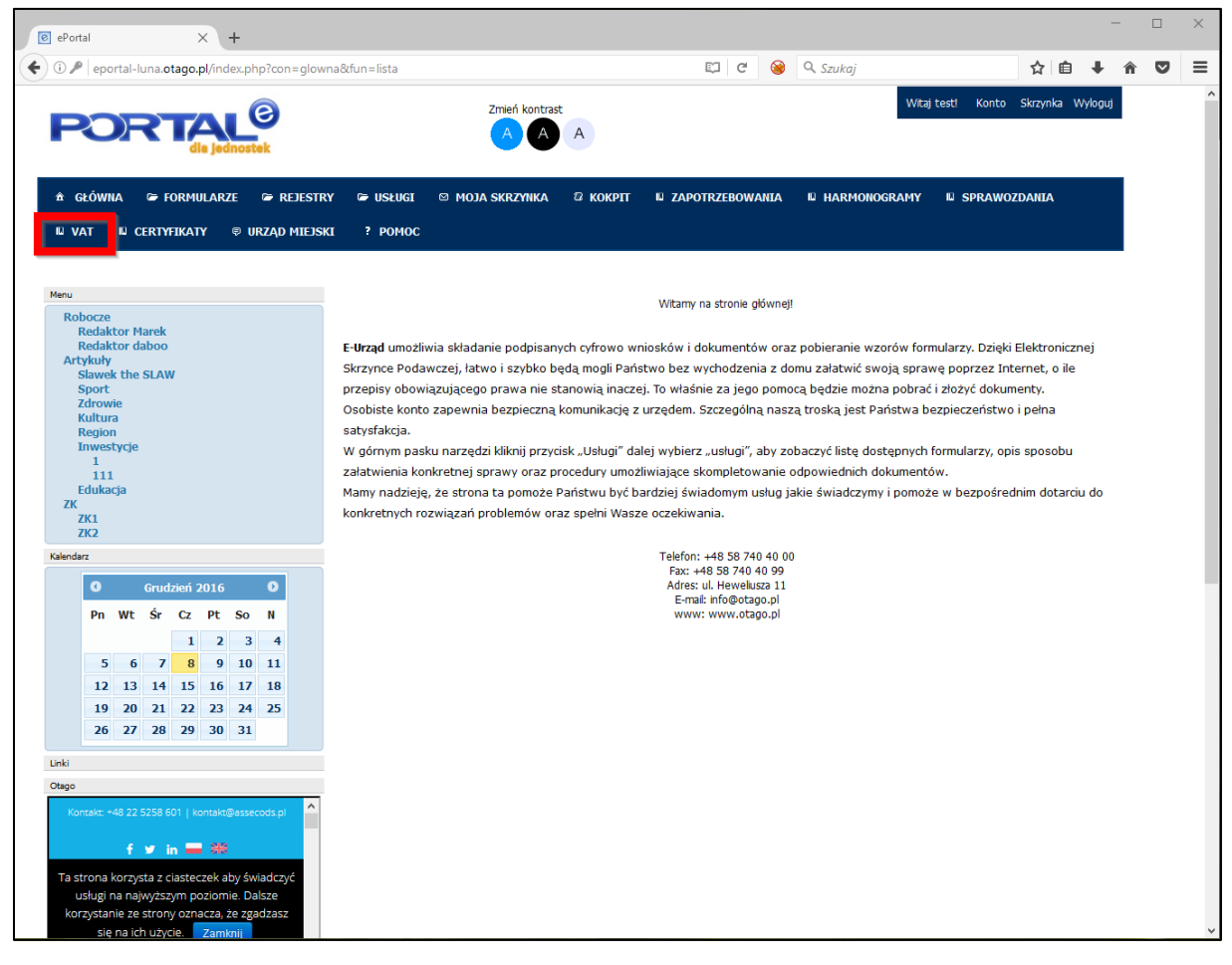

Przykład 1

| € ePortal × +                                                             |                                       |                          |                          | -                | × |
|---------------------------------------------------------------------------|---------------------------------------|--------------------------|--------------------------|------------------|---|
| ( i eportal-luna.otago.pl/index.php?con=mvat_dok                          | ument&fun=start                       | C 🛞                      | 🔍 Szukaj                 | ☆自↓ 俞            | ≡ |
| PORTAL®                                                                   | Zmień kontrast                        |                          | Witaj testi Konto        | Skrzynka Wyloguj | ^ |
| â główna ☞ formularze ☞ rejestry<br>IV vat IV certyfikaty © urząd miejski | ☞ USŁUGI © MOJA SKRZYNKA Ø<br>? POMOC | KOKPIT 🛛 ZAPOTRZEBOWANIA | N HARMONOGRAMY N SPRAWOZ | ZDANIA           |   |
| Jednostka organizacyjna:<br>Proszę wybrać jednostkę z listy               |                                       | Aktualny rok:            |                          |                  |   |
|                                                                           |                                       |                          |                          |                  |   |
|                                                                           | 6                                     |                          |                          |                  |   |
|                                                                           |                                       |                          |                          |                  |   |
|                                                                           |                                       |                          |                          |                  |   |
|                                                                           |                                       |                          |                          |                  | * |

Następnym krokiem jest wybranie z listy odpowiedniej jednostki oraz roku.

Przykład 2

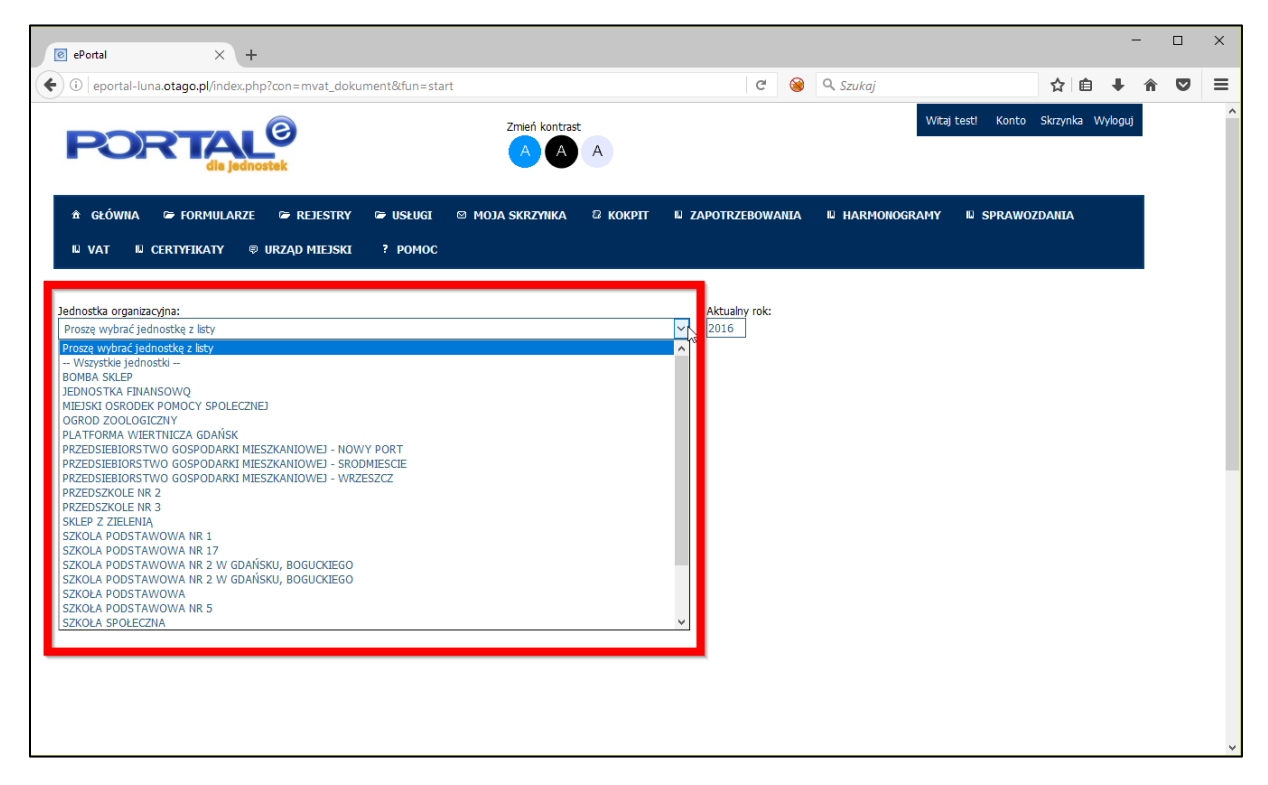

Przykład 3

Istnieje także możliwość zaawansowanego wyboru jednostki. Opcja ta wyświetla więcej informacji, dzięki czemu łatwiej jest ją zidentyfikować (patrz Przykład 4)

| Jedn | ostka organizacyjna:               |   | Aktualny ro |
|------|------------------------------------|---|-------------|
| 14   | Veryetkie jednostki                | × | 2016        |
| م    | Zaawansowanie wybieranie jednostki |   |             |

### Przykład 4

Po kliknięciu w zaawansowane wybieranie jednostki pojawi się okno (patrz Przykład 5)

| Wybierz           | Skrót      | Nazwa 🗢                                                 | Kod p  | Miasto | Ulica                  |
|-------------------|------------|---------------------------------------------------------|--------|--------|------------------------|
|                   |            |                                                         |        |        |                        |
| /ybierz jednostkę |            | Wszystkie jednostki                                     |        |        |                        |
| /ybierz jednostkę | BOMBA      | BOMBA SKLEP                                             | 80-835 | GDAŃSK | BOGUCKIEGO 2 m.4       |
| Vybierz jednostkę | JEDNOSTKA  | JEDNOSTKA FINANSOWQ                                     | 80-803 | GDAŃSK | NOWE OGRODY 4 m.44     |
| Vybierz jednostkę | MOPS       | MIEJSKI OSRODEK POMOCY SPOLECZNEJ                       | 80-858 | GDAŃSK | AKSAMITNA 11           |
| Vybierz jednostkę | Z00        | OGROD ZOOLOGICZNY                                       | 80-846 | GDAŃSK | NA PIASKACH 2 m.12     |
| Vybierz jednostkę | 1279243    | PLATFORMA WIERTNICZA GDAŃSK                             |        | GDAŃSK | ORLA 567               |
| Vybierz jednostkę | PGM-NOWY P | PRZEDSIEBIORSTWO GOSPODARKI MIESZKANIOWEJ - NOWY PORT   | 80-868 | GDAŃSK | MARYNARKI POLSKIEJ 135 |
| Vybierz jednostkę | PGM-SRODMI | PRZEDSIEBIORSTWO GOSPODARKI MIESZKANIOWEJ - SRODMIESCIE | 80-884 | GDAŃSK | KATARZYNKI 66/67       |
| Vybierz jednostkę | PGM-WRZESZ | PRZEDSIEBIORSTWO GOSPODARKI MIESZKANIOWEJ - WRZESZCZ    | 80-363 | GDAŃSK | PIASTOWSKA 68 m.9      |
|                   |            | 🗤 🛹 Strona 1 z 2 🕨 🖬 20 🗸                               |        |        | Pokaż 1 - 20 z         |

Przykład 5

gdzie precyzyjnie możemy określić i wybrać jednostkę, w kontekście której chcemy pracować.

Po wyborze pojawią się nowe ikony (patrz Przykład 6)

| eportal-luna.otago.pl/index.php?con=mvat_d                                         | okument&fun=start                     | c                                    | 🔋 🞯 🔍 Szukaj |                   | ☆ 🖻 🖡            | Â |
|------------------------------------------------------------------------------------|---------------------------------------|--------------------------------------|--------------|-------------------|------------------|---|
| PORTAL®                                                                            | Zmeń kontrast                         | A                                    |              | Witaj test! Konto | Skrzynka Wyloguj |   |
| GŁÓWNA 🍽 FORMULARZE 🍽 REJESTI<br>Certyfikaty 🕫 urząd miejski 📍 f                   | ry 🎓 usługi 🖾 moja skrzynka 🖾<br>omoc | KOKPIT IJ ZAPOTRZEBOWANIA            | HARMONOGRAM  | Y 🛛 SPRAWOZDANIA  | IU VAT           |   |
| iostka organizacvina.                                                              |                                       |                                      |              |                   |                  |   |
| ZEDSZKOLE NR 3<br>Zaawansowanie wybieranie jednostki                               |                                       | Aktualny rok:                        |              |                   |                  |   |
| Zawansowanie wybieranie jednostki                                                  | Dokumenty sprzedaży                   | Aktuahy rok:                         | kupu         | Rejestr st        | przedaży         |   |
| Zawanovanie wybieranie jednostki Zawanovanie wybieranie jednostki Dokumenty zakupu | Dokumenty sprzedaży                   | Aktualny rok:<br>2016<br>Rejestr zal | kupu         | Rejestr sp        | przedaży         |   |
| ZEDSZKUE IN 3<br>Zaavansovanie wybiaranie jednostki<br>Dokumenty zakupu            | Dokumenty sprzedaży<br>Deklaracje     | Aktualny rok:<br>2016<br>Rejestr zal | kupu<br>Y    | Rejestr sp        | orzedaży         |   |
| ZEDSZKOLE NR 3<br>Zaewansowanie wybieranie jednostki<br>Dokumenty zakupu           | Dokumenty sprzedaży                   | Rejestr zal                          | kupu<br>Y    | Rejestr sp        | orzedaży         |   |

Przykład 6

Kolejno:

- a) Dokumenty zakupu przejście do dokumentów zakupu, wyświetla listę dokumentów zakupu zarejestrowanych w danym okresie oraz umożliwia dopisanie nowych,
- b) Dokumenty sprzedaży przejście do dokumentów sprzedaży, wyświetla listę dokumentów zakupu zarejestrowanych w danym okresie oraz umożliwia dopisanie nowych,
- c) Rejestr zakupu wyświetla rejestr dokumentów zakupu za dany okres,
- d) Rejestr sprzedaży wyświetla rejestr dokumentów zakupu za dany okres,
- e) Deklaracje wyświetla listę deklaracji cząstkowych VAT7 z podziałem na statusy oraz umożliwia dodanie nowej.

# 3 Praca z systemem dla jednostek budżetowych nie posiadających systemu informatycznego do tworzenia rejestru VAT.

Jednostki, które nie posiadają systemu informatycznego, który umożliwia rejestrację np. Faktur VAT sprzedażowych czy zakupowych mogą w łatwy sposób takie rejestry prowadzić w module VAT centralny.

# 3.1 Rejestracja dokumentu zakupu/sprzedaży

Po zalogowaniu się do aplikacji wybieramy jednostkę w kontekście której mamy zamiar pracować i przechodzimy do opcji **Dokumenty zakupu** lub **Dokumenty Sprzedaży** (patrz Przykład 7).

| eportal-luna.otago.pl/index.php?con=mvat_dokumer | it&fun=start                  | ୯ 🛞 ସ୍                             | Szukaj                  | ☆ 自 ↓ 1          | r V |
|--------------------------------------------------|-------------------------------|------------------------------------|-------------------------|------------------|-----|
| PORTAL <sup>®</sup><br>dis jednostek             | Zmień kontrast                | A                                  | Witaj test! Konto       | Skrzynka Wyloguj |     |
| GŁÓWNA 🖙 FORMULARZE 🍃 REJESTRY 📽                 | • USŁUGI ⊠ MOJA SKRZYNKA 2 KO | DKPIT II ZAPOTRZEBOWANIA II HARMON | IOGRAMY II SPRAWOZDANIA | IU VAT           |     |
| CERTYFIKATY 🛛 URZĄD MIEJSKI 🛛 ? POMOC            |                               |                                    |                         |                  |     |
| nostka organizacyjna:<br>ZEDSZKOLE NR 3          |                               | Aktualny rok:                      |                         |                  |     |
| Zaawansowanie vybieranie jednostki               |                               |                                    |                         |                  |     |
| _                                                |                               |                                    |                         |                  |     |
| Dokumenty zakupu                                 | Dokumenty sprzedaży           | Rejestr zakupu                     | Rejestr s               | przedaży         |     |
|                                                  |                               |                                    |                         |                  |     |
|                                                  |                               | ,                                  |                         |                  |     |

Przykład 7

Po wybraniu pojawi się lista dokumentów zarejestrowanych (patrz Przykład 8 pkt. 1) oraz opcje dodawania dokumentów (patrz Przykład 8 pkt. 2).

| ePortal                                                                | × +                 |                         |                |           |            |           |          |               |          |        |        |         |           |             |          |            |      | -      |  |
|------------------------------------------------------------------------|---------------------|-------------------------|----------------|-----------|------------|-----------|----------|---------------|----------|--------|--------|---------|-----------|-------------|----------|------------|------|--------|--|
| i eportal-luna.otago                                                   | o.pl/index.php?cc   | n=mvat_dokur            | nent&fun=za    | kup       |            |           |          |               |          | C      | 8      | Q. Szi  | ıkaj      |             |          | ☆          | Ê    | ∔ ń    |  |
| PORT                                                                   | CAL<br>dia jednoste | )<br>k                  |                |           | Zmień      | kontrast  | Ą        |               |          |        |        |         |           | Witaj te    | st! Koni | to Skrzynk | a Wy | rloguj |  |
| â GŁÓWNA ≌FO<br>№ CERTYFIKATY &                                        | DRMULARZE (         | ≥ Rejestry<br>(1 ? Pom( | ☞ USŁUGI<br>OC | ⊠ MOJA    | \ SKRZYNK∕ | а 🛛 ко    | okpit ii | ⊔ ZAPOTR      | ZEBOW    | ANIA   | Ш НАР  | IMONOC  | RAMY      | II SPRAW    | OZDANIA  | IU VA1     | ſ    |        |  |
| dnostka organizacyjna:<br>IRZEDSZKOLE NR 3<br>Zaawansowanie wybieranie | ie jednostki        |                         |                |           |            |           | ,        | Aktua<br>2016 | lny rok: |        |        |         |           |             |          |            |      |        |  |
| 2<br>Dokumenty                                                         | Import              | Wpis rej. zakup         | u Faktura      | /AT zak.  |            |           |          |               |          |        |        |         |           |             |          |            |      |        |  |
| ista dokumentów                                                        |                     |                         | ·              |           | D-171-1    | -0        |          |               |          |        |        |         | 1 2 4 14  | <b>F</b> 11 |          | 0          | ٥    |        |  |
| D Opis                                                                 | ROUZAJ ( 1          |                         |                |           |            |           | Pousyste | an nett       | Brutt    | Podate | Podate |         |           | Forma pract |          | Operacj    | •    |        |  |
| 49 Opis testowy                                                        | Faktura V./         | Num 2016-11 201         | 6-11 7972 PRZ  | 2016-1111 | 201(4651)  | A 20 test | 1        | 50,00         | 61,50    | 11,50  | 11,50  | PRZE GD | ALMARIN   | PRZELEW     | N        | Podglad    | - 1  |        |  |
| 10 Opis testowy                                                        | Faktura V./         | Num 2016-11 201         | 6-11 7972 PRZ  | 2016-1111 | 201()      | C 20 test |          | 500,0         | 615,00   | 115,00 | 115,00 | PRZE GD | ALMARIN   | PRZELEW     | N        | Podgląd    |      |        |  |
| 08 Opis testowy                                                        | Faktura V.I         | Num 2016-11 207         | 6-11 7972 PRZ  | 2016-1111 | 201()      | C 20 test |          | 200,0         | 246,0(   | 46,00  | 46,00  | PRZE GD | ALMAR: N  | PRZELEW     | N        | Podgląd    |      |        |  |
| 556 Opis testowy                                                       | Faktura V.I         | Num 2016-11 201         | 6-11 - POL     | 2016-1111 | 201( )     | C 20 test |          | 500,0         | 615,00   | 115,00 | 115,00 | PRZE GD | ALMARIN   | PRZELEW     | N        | Podgląd    |      |        |  |
| 505 zakup                                                              | Wpis rej. (         | 5 2016-09 201           | 6-09 6256 TES  | 2016-099  | 201(       | 20        |          | 0,00          | 0,00     | 0,00   | 0,10   | PRZE GD | ALMARIN   |             |          | Podgląd    |      |        |  |
| 302 zakup materiałów biu                                               | rowycł Wpis rej.    | 5555 2016-09 201        | 6-09 6256 TES  | 2016-099  | 2010       | 20        |          | 0,00          | 0,00     | 0,00   | 92,00  | PRZE GD | ALMAR: N  | GOTÓWKA     |          | Podgląd    |      |        |  |
| 199 zakup materiałów biu                                               | urowycł Wpis rej. 4 | 1554 2016-10 201        | 6-10 6256 TES  | 2016-099  | 201(       | 20        |          | 0,00          | 0,00     | 0,00   | 4,00   | PRZE GD | AI MARI N | GOTÓWKA     | т        | Podgląd    |      |        |  |
|                                                                        |                     |                         |                |           |            |           |          |               |          |        |        |         |           |             |          |            |      |        |  |

Przykład 8

Na liście dokumentów widoczne są kolumny opisowe danego wpisu do systemu (patrz Przykład 9 pkt. 1) oraz przycisk **Podgląd** umożliwiający wyświetlenie w przystępnej formie zaznaczonego rekordu (patrz Przykład 9 pkt. 2 i Przykład 10).

| List | a dokumentow              |           |      |          |         |        |      |         |       |      |        |         |        |           |       |        |         |        |      |     |      |                 |         | <u> </u> |
|------|---------------------------|-----------|------|----------|---------|--------|------|---------|-------|------|--------|---------|--------|-----------|-------|--------|---------|--------|------|-----|------|-----------------|---------|----------|
| ID   | Opis                      | Rodzaj (  | Nun  | Data w   | Termin  | NIP    | Naz  | Data re | Mie I | Rol  | Id c S | t D     | i Ope  | Podsystem | Nett  | Brutt  | Podatel | Podate | Jed  | Jed | Jed  | V: Forma płatno | sci Zap | Operacje |
|      | U                         |           |      |          |         |        |      |         |       |      |        | Π       |        |           |       |        |         |        |      |     |      |                 |         |          |
| 4649 | Opis testowy              | Faktura V | Num  | 2016-13  | 2016-1  | 1 7972 | PRZE | 2016-1  | 11 2  | 2010 | 4651 A | 2       | 0 test |           | 50,00 | 61,50  | 11,50   | 11,50  | PRZE | GDA | MAR: | N PRZELEW       | Ν       | Podgląd  |
| 461  | Opis testowy              | Faktura V | Num  | 2016-1   | 2016-1  | 17972  | PRZE | 2016-1  | 11 2  | 2010 | ¥      | 21      | 0 test |           | 500,0 | 615,00 | 115,00  | 115,00 | PRZE | GDA | MAR  | N PRZELEW       | N       | Podgląd  |
| 460  | Opis testowy              | Faktura V | Num  | 2016-1   | 2016-1  | 1 7972 | PRZE | 2016-1  | 11 2  | 2010 | x      | ۳<br>2I | 0 test |           | 200,0 | 246,00 | 46,00   | 46,00  | PRZE | GDA | MAR  | N PRZELEW       | N       | Podgląd  |
| 355  | Opis testowy              | Faktura V | Num  | 2016-1   | 2016-1  | L -    | POLS | 2016-1  | 11 2  | 201  | x      | 2       | 0 test |           | 500,0 | 615,00 | 115,00  | 115,00 | PRZE | GDA | MAR: | N PRZELEW       | N       | Podgląd  |
| 150  | zakup                     | Wpis rej. | 6    | 2016-09  | 92016-0 | 6256   | TEST | 2016-09 | 9 2   | 2010 |        | 2       | 0      |           | 0,00  | 0,00   | 0,00    | 0,10   | PRZE | GDA | MAR  | N               | 2       | Podgląd  |
| 150  | zakup materiałów biurowyc | Wpis rej. | 5555 | 2016-09  | 92016-0 | 6256   | TEST | 2016-09 | 9 2   | 2010 |        | 2       | 0      |           | 0,00  | 0,00   | 0,00    | 92,00  | PRZE | GDA | MAR  | Ν GOTÓWKA       |         | Podgląd  |
| 149  | zakup materiałów biurowyc | Wpis rej. | 4554 | 12016-10 | 2016-1  | 6256   | TEST | 2016-09 | 9 2   | 2010 |        | 2       | 0      |           | 0,00  | 0,00   | 0,00    | 4,00   | PRZE | GDA | MAR  | Ν GOTÓWKA       | т       | Podglad  |

Przykład 9

|                  | <u> </u> |           | e        |                     |        |          | Zmi             | eń kontrast |        |         |           |       |          |          |        | Witaj test! | Konto | Skrzynka 1 | Wylc |
|------------------|----------|-----------|----------|---------------------|--------|----------|-----------------|-------------|--------|---------|-----------|-------|----------|----------|--------|-------------|-------|------------|------|
|                  | C T      | ila jedno | stek     |                     |        |          | <u>(</u>        | A           | А      |         |           |       |          |          |        |             |       |            |      |
| a główna         | 🖙 form   | IULARZE   | 🖙 REI    | ESTRY               | 🖙 USI  | UGI G    | 2 MOJA SKRZYN   | IKA 22      | кокріт | IL ZA   | POTRZEBOV | VANIA | N HARM   | ONOGRAM  | 1Y 10  | SPRAWOZDA   | NIA   | II VAT     |      |
| CERTYFIKATY      | φU       | rząd mii  | ISKI     | ? POMO              | D      |          |                 |             |        |         |           |       |          |          |        |             |       |            |      |
|                  |          |           |          |                     |        |          |                 |             |        |         |           |       |          |          |        |             |       |            |      |
| <b>Edycja</b>    | dokur    | nentu     | Wyo      | lruk z <i>s</i> zał | olonu  |          |                 |             |        |         |           |       |          |          |        |             |       |            |      |
| óć               |          |           |          |                     |        |          |                 |             |        |         |           |       |          |          |        |             |       |            |      |
| pis:             |          |           | Opis te  | stowy               |        |          |                 |             |        |         |           |       |          |          |        |             |       |            |      |
| umer:            |          |           | Numer    | testowy 1           | 234    |          |                 |             |        |         |           |       |          |          |        |             |       |            |      |
| ata wystawienia  | a:       |           | 2016-1   | 1-17 00:            | 00:00  |          |                 |             |        |         |           |       |          |          |        |             |       |            |      |
| ata w rejestrze: |          |           | 2016-1   | 1-17 00:            | 00:00  |          |                 |             |        |         |           |       |          |          |        |             |       |            |      |
| orma płatności:  |          |           | PRZEL    | W                   |        |          | $\sim$          |             |        |         |           |       |          |          |        |             |       |            |      |
| ermin platnosci: |          |           | 2016-1   | 1-24 00:            | 00:00  |          |                 |             |        |         |           |       |          |          |        |             |       |            |      |
| apłacone:        |          |           | Nie      |                     |        | $\sim$   |                 |             |        |         |           |       |          |          |        |             |       |            |      |
| IP:              |          |           | 797249   | 9686                |        |          |                 |             |        |         |           |       |          |          |        |             |       |            |      |
| yp kontrahenta:  |          |           | Pozost   | ałe 🗡               |        |          |                 |             |        |         |           |       |          |          |        |             |       |            |      |
| azwa:            |          |           | PRZEDS   | IĘBIORST            | NO OBI | ROTU SAM | IOCHODAMI I     |             |        |         |           |       |          |          |        |             |       |            |      |
| dres:            |          |           | LUBLIN   | MEŁGIEW             | SKA 11 |          |                 |             |        |         |           |       |          |          |        |             |       |            |      |
| at UE:           |          |           | Nie 🖄    |                     |        |          |                 |             |        |         |           |       |          |          |        |             |       |            |      |
| (od kraju:       |          |           | POLSK    | A                   |        |          |                 |             |        |         |           |       |          |          |        |             |       |            |      |
| Valuta:          |          |           | PLN Zł   | oty                 |        |          |                 |             |        |         |           |       |          |          |        |             |       |            |      |
| urs walut:       |          |           | 0        |                     |        |          |                 |             |        |         |           |       |          |          |        |             |       |            |      |
| stawa toward     | ów oraz  | świado    | zenie us | ług na te<br>Brutto | Pre-M  | ium kraj | u<br>Rodzaj odl | Środal      | trwah  | Podatel | naliczopy | Dział | Rozdział | Paragraf | Snosół | fin         |       |            |      |
| mauki            |          | 229       | 11.5     | 61.5                |        |          | Rouzaj Oui.     | > Nie       |        | 11.5    |           | E E E |          |          | 300301 | ·           |       |            |      |
| LYWKI            | 50       | 23%       | 11.5     | 01.5                | .03    | 2        | Bezposrednio    | Nie         |        | 11.5    |           | 222   | 222      | 222      |        |             |       |            |      |

| Opis    | Netto | Stawka | Podatek | Brutto | Pre-wsp./WSS | Rodzaj odl.    | Srodek trwały | Podatek naliczony | Dział | Rozdział | Paragraf | Sposot |
|---------|-------|--------|---------|--------|--------------|----------------|---------------|-------------------|-------|----------|----------|--------|
| Zszywki | 50    | 23% 🗠  | 11.5    | 61.5   | .03 .9       | Bezpośrednio 🗠 | Nie           | 11.5              | 555   | 555      | 555      |        |
|         |       |        |         |        |              |                |               |                   |       |          |          |        |

Przykład 10

Po zaznaczeniu dokumentu na liście poniżej widoczne są pozycje dokumentu z analogicznymi opcjami jak w przypadku listy dokumentów (patrz Przykład 11).

| Lista dokumentó    | w                |            |          |                        |              |      |        |             |        |            |         |         |                 |      |            |             |      |          |       |            | 0    |
|--------------------|------------------|------------|----------|------------------------|--------------|------|--------|-------------|--------|------------|---------|---------|-----------------|------|------------|-------------|------|----------|-------|------------|------|
| IE Opis            | Rodzaj dok.      | Numer      | Dat T    | Ferr NJ N              | Vata rej     | . м  | R Id   | S Data zm   |        | Oper zm    | Podsyst | Ne Bri  | Pod             | Pod  | Jedn. nazw | Jedn. miast | Je V | Forma pl | Zapł  | Operac     | je   |
|                    |                  |            |          |                        |              | חר   | ΠΠ     |             |        |            |         |         |                 | Π    |            |             |      |          |       |            |      |
| 52 Test12122016    | Faktura VAT zak. | 1/2/3/201  | €20162   | 2016 79 P              | PR 2016-12-1 | 2 12 | 20 52  | A 2016-12-1 | 2 test |            |         | 450 553 | 3 103,5         | 93,1 | PRZEDSZKO  | LI GDAŃSK   | MAN  | GOTÓWK   | (A N  | Edytuj     | Us   |
| 46 Opis testowy    | Faktura VAT zak. | Numer test | t 2016 2 | 2016 79 P              | PR 2016-11-1 | 7 11 | 20 46  | A 2016-12-1 | 2 test |            |         | 78, 95, | 917 <b>,</b> 94 | 17,9 | PRZEDSZKO  | LI GDAŃSK   | MAN  | PRZELEW  | N     | Edytuj     | Us   |
| 46 Opis testowy    | Faktura VAT zak. | Numer test | t 2016 2 | 2016 79 P              | PR 2016-11-1 | 7 11 | 20     | X 2016-12-0 | 2 test |            |         | 50061   | 5 115,0         | 115, | PRZEDSZKO  | I GDAŃSK    | MAN  | PRZELEW  | N     | Podgląd    | d    |
| 46 Opis testowy    | Faktura VAT zak. | Numer tes  | t 2016 2 | 2016 79 P              | PR 2016-11-1 | 7 11 | 20     | X 2016-12-0 | 2 test |            |         | 20024   | 5 46,00         | 46,0 | PRZEDSZKO  | I GDAŃSK    | MAN  | PRZELEW  | N     | Podglą     | d    |
| 35 Opis testowy    | Faktura VAT zak. | Numer tes  | t 2016 2 | 2016- P                | 0 2016-11-1  | 7 11 | 20     | X 2016-12-0 | 2 test |            |         | 500 61  | 5 115,0         | 115, | PRZEDSZKO  | LI GDAŃSK   | MAN  | PRZELEW  | N     | Podgląd    | d    |
| 15 zakup           | Wpis rej. zakupu | 6          | 20162    | 2016 <mark>62</mark> 1 | TE 2016-09-3 | 09   | 20     | 2016-10-0   | 6      |            |         | 0,0 0,0 | 0,00            | 0,10 | PRZEDSZKO  | LI GDAŃSK   | MAN  |          |       | Podgląd    | d    |
| 15 zakup materiałó | Wpis rej. zakupu | 5555       | 20162    | 2016 62 1              | TE 2016-09-3 | 09   | 20     | 2016-10-0   | 6      |            |         | 0,0 0,0 | 0,00            | 92,0 | PRZEDSZKO  | LI GDAŃSK   | MAN  | GOTÓWK   | (A    | Podgląd    | d    |
| 14 zakup materiałó | Wpis rej. zakupu | 4554/gda/  | 20162    | 2016 62 1              | TE 2016-09-0 | 19   | 20     | 2016-10-0   | 6      |            |         | 0,0 0,0 | 0,00            | 4,00 | PRZEDSZKO  | LI GDAŃSK   | MAN  | GOTÓWK   | Τ     | Podgląd    | d    |
|                    |                  |            |          |                        |              |      |        |             |        |            |         |         |                 |      |            |             |      |          |       |            |      |
| 0 P ¢ @ Ko         | lumny 🖙 Resetuj  |            |          |                        |              |      | 14     | strona 1    | z 1    | ►> ►1 10 ¥ | •       |         |                 |      |            |             |      |          | P     | okaż 1 - 8 | z 🔒  |
| Pozycje dokumer    | itu              |            |          |                        |              |      |        |             |        |            |         |         |                 |      |            |             |      |          |       |            | 0    |
| ID 🗘               | Opis             | Opis rodz  | 2 poz    | Dz                     | ział         | Ro   | zdział | Para        | graf   | Sposób f   | în.     | Zadar   | ie              | Kod  | świadczeni | a Netto St  | awka | Brutto   | Podat | el Podat   | tek  |
|                    |                  |            |          |                        |              |      |        |             |        |            |         |         |                 |      |            |             |      |          |       |            |      |
| 5261               | test             | Dostawa to | warów    | 234                    | 23           | 4765 | 765765 | 57654       |        | test       |         |         |                 |      |            | 450,00 23   | %    | 553,50   | 103,  | 50 93      | 3,15 |
|                    |                  |            |          |                        |              |      |        | Charac -    |        |            | 1       |         |                 |      |            |             |      |          |       |            |      |
| σφακα              | iumny 😐 Resetuj  |            |          |                        |              |      |        | Strona 1    | Z 1    | 10         |         |         |                 |      |            |             |      |          | D     | okoź 1 – 1 | Z 1  |

Przykład 11

Dostępne są dwie metody rejestracji dokumentu:

- a) Import pozwala na zaimportowanie pliku JPK w strukturze XML zgodnej ze specyfikacją ustawodawcy, w którym znajdują się wpisy dotyczące dokumentów zakupu/sprzedaży (patrz Przykład 12 i Przykład 13),
- b) Wpis ręczny dodanie poprzez wpis ręczny dokumentu, w belce mogą być widoczne różne typy dokumentów w zależności od parametryzacji systemu. Nowe typy dokumentów może definiować jedynie osoba uprawniona.

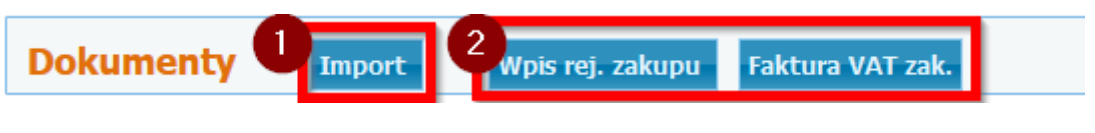

Przykład 12

#### Wybierz pliki do importu

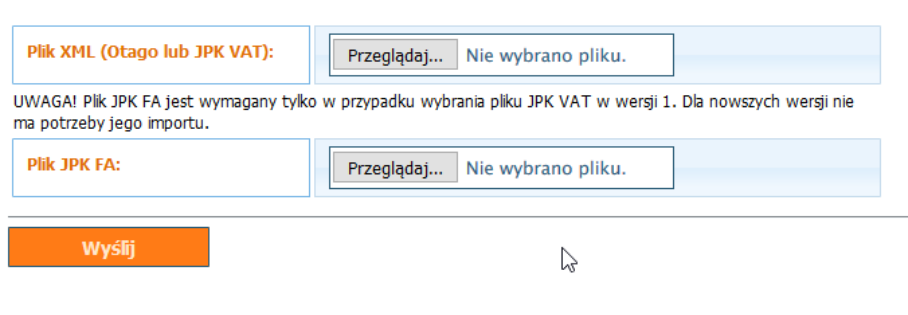

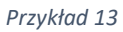

Przejście do rejestracji ręcznej wymaga wyboru dokumentu np. Faktura VAT zak. (patrz Przykład 14).

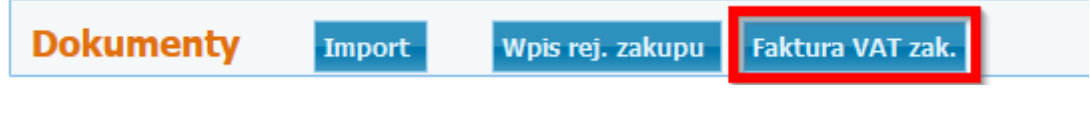

Przykład 14

Wybór wywoła okno z możliwością wpisania danych, należy uzupełnić pola zgodnie z ich przeznaczeniem (patrz Przykład 15).

|                  |               |                    | e                   |                    |                                                                                                    |              | Zmień        | kontrast |          |         |           |       |          |         |         | Witaj t  | est! Ko | onto s | 5krzynka |
|------------------|---------------|--------------------|---------------------|--------------------|----------------------------------------------------------------------------------------------------|--------------|--------------|----------|----------|---------|-----------|-------|----------|---------|---------|----------|---------|--------|----------|
|                  | ~ 1           | dia jedno          | stek                |                    |                                                                                                    |              | A            | A        | А        |         |           |       |          |         |         |          |         |        |          |
| GŁÓWNA           | 🖙 FORI        | MUI AR7F           | (≈ RE1              | ESTRY              | r an the state of the state of |              | MOJA SKRZYNK |          | кокртт   | II 7A   | OTRZEBOV  | VANTA |          | IONOGRA | MY E    | SPRA     | VOZDAN  | TA     |          |
|                  | т <b>у</b> п. |                    |                     | ? POMO             |                                                                                                    |              |              |          |          |         |           |       |          |         |         |          |         |        |          |
| CERTITINA        |               |                    | Joid                |                    | νς<br>                                                                                                    |              |              |          |          |         |           |       |          |         |         |          |         |        |          |
|                  |               |                    |                     |                    |                                                                                                    |              |              |          |          |         |           |       |          |         |         |          |         |        |          |
| 🕽 Edycj          | a doku        | mentu              |                     |                    |                                                                                                    |              |              |          |          |         |           |       |          |         |         |          |         |        |          |
| óć               |               |                    |                     |                    |                                                                                                    |              |              |          |          |         |           |       |          |         |         |          |         |        |          |
| Wyślij           |               |                    |                     |                    |                                                                                                    |              |              |          |          |         |           |       |          |         |         |          |         |        |          |
| )pis:            |               |                    |                     |                    |                                                                                                    |              |              |          |          |         |           |       |          |         |         |          |         |        |          |
| lumer:           |               |                    |                     |                    |                                                                                                    |              |              |          |          |         |           |       |          |         |         |          |         |        |          |
| )ata wwetawio    | mia:          |                    |                     |                    |                                                                                                    |              |              |          |          |         |           |       |          |         |         |          |         |        |          |
| ata wystawie     |               |                    |                     |                    |                                                                                                    |              |              |          |          |         |           |       |          |         |         |          |         |        |          |
| )ata w rejestra  | ze:           |                    |                     |                    |                                                                                                    |              |              |          |          |         |           |       |          |         |         |          |         |        |          |
| orma płatnoś     | ci:           |                    | Proszę              | wybrać             | wartość z lis                                                                                                    | sty          | ~            |          |          |         |           |       |          |         |         |          |         |        |          |
| 'ermin platnos   | sci:          |                    |                     |                    |                                                                                                    |              |              |          |          |         |           |       |          |         |         |          |         |        |          |
| Zapłacone:       |               |                    | Proszę              | wybrać v           | wartość z lis                                                                                                    | sty 🗠        |              |          |          |         |           |       |          |         |         |          |         |        |          |
| IIP:             |               |                    |                     |                    |                                                                                                    |              |              |          |          |         |           |       |          |         |         |          |         |        |          |
| ybierz organizac | cję           |                    |                     |                    |                                                                                                    |              |              |          |          |         |           |       |          |         |         |          |         |        |          |
| yp kontrahen     | ita:          |                    | Pozosta             | ałe 🗡              |                                                                                                    |              |              |          |          |         |           |       |          |         |         |          |         |        |          |
| azwa:            |               |                    |                     |                    |                                                                                                    |              |              |          |          |         |           |       |          |         |         |          |         |        |          |
| Vdree:           |               |                    |                     |                    |                                                                                                    |              |              |          |          |         |           |       |          |         |         |          |         |        |          |
|                  |               |                    |                     |                    |                                                                                                    |              |              |          |          |         |           |       |          |         |         |          |         |        |          |
| at UE:           |               |                    | Nie 🚩               |                    |                                                                                                    |              |              |          |          |         |           |       |          |         |         |          |         |        |          |
| (od kraju:       |               |                    | Proszę              | wybrać             | wartość z lis                                                                                                    | sty          | ~            |          |          |         |           |       |          |         |         |          |         |        |          |
| Waluta:          |               |                    | Proszę              | wybrać             | wartość z lis                                                                                                    | sty          | ~            |          |          |         |           |       |          |         |         |          |         |        |          |
| Kurs walut:      |               |                    |                     |                    |                                                                                                    |              |              |          |          |         |           |       |          |         |         |          |         |        |          |
|                  |               |                    |                     |                    |                                                                                                    |              |              |          |          |         |           |       |          |         |         |          |         |        |          |
| Stawa towa       | Netto         | z swiadc<br>Stawka | zenie us<br>Podatek | rug na t<br>Brutto | Pre-wsp./                                                                                                    | kraju<br>WSS | Rodzaj odl.  | Środe    | k trwały | Podatek | naliczony | Dział | Rozdział | Paragra | f Sposó | b fin. 7 | adanie. |        |          |
| opis             |               |                    |                     | _                  |                                                                                                    |              |              |          |          |         |           |       |          |         | -       |          |         |        |          |

Przykład 15

Formularz wpisu danych dzieli się na dwie części:

- a) Dane dokumentu (patrz Przykład 16)
- b) Pozycje dokumentu (patrz Przykład 17)

| Edycja dokumentu    | I                             |
|---------------------|-------------------------------|
| Wróć<br>Wyślij      |                               |
| Opis:               |                               |
| Numer:              |                               |
| Data wystawienia:   |                               |
| Data w rejestrze:   |                               |
| Forma płatności:    | Proszę wybrać wartość z listy |
| Termin platnosci:   |                               |
| Zapłacone:          | Proszę wybrać wartość z listy |
| NIP:                |                               |
| Wybierz organizację |                               |
| Typ kontrahenta:    | Pozostałe                     |
| Nazwa:              |                               |
| Adres:              |                               |
| Vat UE:             | Nie 🖌                         |
| Kod kraju:          | Proszę wybrać wartość z listy |
| Waluta:             | Proszę wybrać wartość z listy |
| Kurs walut:         |                               |

Przykład 16

### UWAGA!

Jeśli jednostka użytkuje system OTAGO możliwe jest poprzez wpisanie NIP-u kontrahenta automatyczne pobranie danych z kartoteki.

| Dostawa towar | rów oraz | świado | zenie us | ług na te | erytorium kraj | u              |               |                   |       |          |          |             |         |   |   |
|---------------|----------|--------|----------|-----------|----------------|----------------|---------------|-------------------|-------|----------|----------|-------------|---------|---|---|
| Opis          | Netto    | Stawka | Podatek  | Brutto    | Pre-wsp./WSS   | Rodzaj odl.    | Środek trwały | Podatek naliczony | Dział | Rozdział | Paragraf | Sposób fin. | Zadanie |   |   |
|               |          | 23% ~  |          |           | 0.0 0.9        | Bezpośrednio 🗡 | Nie 🗡         |                   |       |          |          |             | 08      | 8 | 0 |
| 🕒 Dodaj       |          |        |          |           |                |                |               |                   |       |          |          |             |         |   |   |
| Wyślij        |          |        |          |           |                |                |               |                   |       |          |          |             |         |   |   |

Przykład 17

Wpisywanie wielu pozycji dokumentu umożliwia guzik <sup>1</sup> . Po jego użyciu zostaje dodany nowy wiersz umożliwiający wpisanie kolejnej pozycji (patrz Przykład 18).

| Dostawa towa | rów oraz | świadc | zenie us | ług na te | erytorium kraj | u              |               |                   |       |          |          |             |         |   |   |
|--------------|----------|--------|----------|-----------|----------------|----------------|---------------|-------------------|-------|----------|----------|-------------|---------|---|---|
| Opis         | Netto    | Stawka | Podatek  | Brutto    | Pre-wsp./WSS   | Rodzaj odl.    | Środek trwały | Podatek naliczony | Dział | Rozdział | Paragraf | Sposób fin. | Zadanie |   |   |
| Papier       | 20       | 23% ~  | 4.60000  | 24.6      | 0.0 0.9        | Bezpośrednio 🗡 | Nie 🗡         | 4.60000           | 154   | 541      | 5        | test        |         | 8 | Ð |
| 🕣 Dodaj      |          |        |          |           |                |                |               |                   |       |          |          |             |         |   |   |
| Wyślij       |          |        |          |           |                |                |               |                   |       |          |          |             |         |   |   |
|              |          |        |          |           |                |                |               |                   |       |          |          |             |         |   |   |

### Przykład 18

W celu szybszego wprowadzania podobnych pozycji można użyć guzika <sup>1</sup> znajdującego się przy rekordzie. Pozwoli to na skopiowanie jego zawartości do nowo dodawanej pozycji (patrz Przykład 19).

| Dostawa towa | rów oraz | świadc | zenie us | ług na te | rytorium kraj | u              |               |                   |       |          |          |             |         |   |   |
|--------------|----------|--------|----------|-----------|---------------|----------------|---------------|-------------------|-------|----------|----------|-------------|---------|---|---|
| Opis         | Netto    | Stawka | Podatek  | Brutto    | Pre-wsp./WSS  | Rodzaj odl.    | Środek trwały | Podatek naliczony | Dział | Rozdział | Paragraf | Sposób fin. | Zadanie | _ |   |
| Papier       | 20       | 23% ~  | 4.60000  | 24.6      | 0.0 0.9       | Bezpośrednio 🗡 | Nie 🖌         | 4.60000           | 154   | 541      | 5        | test        | 08      | 8 | 0 |
| Papier       | 20       | 23% ~  | 4.60000  | 24.6      | 0.0 0.9       | Bezpośrednio 🗡 | Nie 🗡         | 4.60000           | 154   | 541      | 5        | test        | 00      | 8 | 0 |
| 🔁 Dodaj      |          |        |          |           |               |                |               |                   |       |          |          |             |         |   |   |

### Przykład 19

Po zakończeniu uzupełniania danych dokument zatwierdzamy przyciskiem Wyślij.

# Wyślij

Efektem końcowym będzie pokazanie się dokumentu na liście dokumentów (patrz Przykład 20).

| Lista     | a dokumentów               |           |       |         |         |        |      |         |     |      |           |      |      |     |           |           |       |         |        |           |           |           |                 |           | •        |
|-----------|----------------------------|-----------|-------|---------|---------|--------|------|---------|-----|------|-----------|------|------|-----|-----------|-----------|-------|---------|--------|-----------|-----------|-----------|-----------------|-----------|----------|
| ID        | Opis                       | Rodzaj o  | Nun   | Data w  | Termin  | NIP    | Naz  | Data re | Mie | Rol  | Id c      | St I | Di O | )pe | Podsystem | Nett      | Brutt | Podatel | Podate | Jed       | Jed       | Jed Va    | Forma płatnosci | Zap       | Operacje |
| $\square$ |                            |           |       |         |         |        |      |         |     | Π    | $\square$ | Π    | ΠΓ   |     |           | $\square$ |       |         |        | $\square$ | $\square$ | $\square$ |                 | $\square$ |          |
| 4649      | Opis testowy               | Faktura V | /.Num | 2016-11 | 2016-11 | 1 7972 | PRZE | 2016-11 | 11  | 2010 | 4651      | A 2  | 20 t | est |           | 50,00     | 61,50 | 11,50   | 11,50  | PRZE      | GDAI      | MAR: N    | PRZELEW         | N         | Podgląd  |
| 4610      | Opis testowy               | Faktura V | /.Num | 2016-11 | 2016-11 | 1 7972 | PRZE | 2016-11 | 11  | 2010 | 3         | X 2  | 20 t | est |           | 500,0     | 615,0 | 115,00  | 115,00 | PRZE      | GDAI      | MARIN     | PRZELEW         | Ν         | Podgląd  |
| 4608      | Opis testowy               | Faktura V | /.Num | 2016-11 | 2016-11 | 1 7972 | PRZE | 2016-11 | 11  | 201  | 3         | X 2  | 20 t | est |           | 200,0     | 246,0 | 46,00   | 46,00  | PRZE      | GDAI      | MAR: N    | PRZELEW         | Ν         | Podgląd  |
| 3556      | Opis testowy               | Faktura V | /.Num | 2016-11 | 2016-11 | L -    | POLS | 2016-11 | 11  | 201( | 3         | X 2  | 20 t | est |           | 500,0     | 615,0 | 115,00  | 115,00 | PRZE      | GDAI      | MAR: N    | PRZELEW         | Ν         | Podgląd  |
| 1505      | zakup                      | Wpis rej. | 6     | 2016-09 | 2016-09 | 6256   | TEST | 2016-09 | 9   | 201  |           | 2    | 20   |     |           | 0,00      | 0,00  | 0,00    | 0,10   | PRZE      | GDAI      | MAR: N    |                 |           | Podgląd  |
| 1502      | zakup materiałów biurowycl | Wpis rej. | 5555  | 2016-09 | 2016-09 | 6256   | TEST | 2016-09 | 9   | 2010 |           | 2    | 20   |     |           | 0,00      | 0,00  | 0,00    | 92,00  | PRZE      | GDAI      | MAR: N    | GOTÓWKA         |           | Podgląd  |
| 1499      | zakup materiałów biurowycl | Wpis rej. | :4554 | 2016-10 | 2016-10 | 6256   | TEST | 2016-09 | 9   | 2010 |           | 2    | 20   |     |           | 0,00      | 0,00  | 0,00    | 4,00   | PRZE      | GDAI      | MARIN     | GOTÓWKA         | т         | Podgląd  |

Przykład 20

### 3.2 Wydruk dokumentu

Istnieje możliwość wydruku dokumentu, który został zarejestrowany w jednej z kartotek. Aby wykonać wydruk należy wywołać podgląd dokumentu i użyć przycisku **Wydruk z szablonu** (patrz Przykład 21).

| Edycja dokumentu  | Wydruk z szablonu   |
|-------------------|---------------------|
| Nróć              |                     |
| Opis:             | Opis testowy        |
| Numer:            | Numer testowy 1234  |
| Data wystawienia: | 2016-11-17 00:00:00 |
| Data w rejestrze: | 2016-11-17 00:00:00 |
| Forma płatności:  | PRZELEW             |
| Termin platnosci: | 2016-11-24 00:00:00 |
| Zapłacone:        | Nie                 |
| NIP:              | 7972499686          |
|                   |                     |

Przykład 21

Po użyciu guzika pojawi się lista zdefiniowanych szablonów wydruku, należy wybrać jeden z nich poprzez kliknięcie lewym klawiszem myszy (patrz Przykład 22).

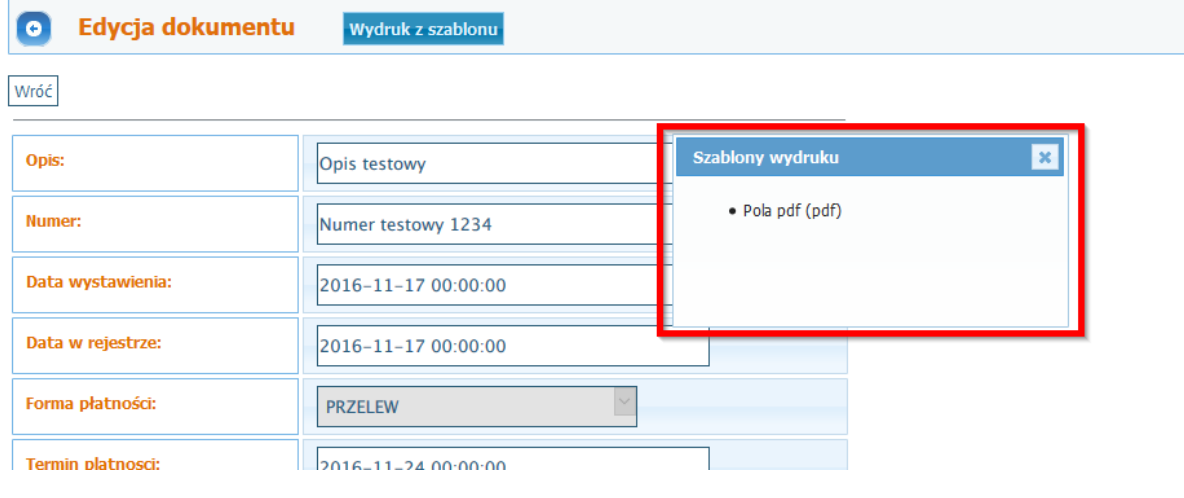

Przykład 22

# 3.3 Generowanie rejestru zakupu/sprzedaży

W celu wygenerowania rejestru należy przejść do opcji **Rejestr zakupu/Rejestr sprzedaży** (patrz Przykład 23).

| ePortal X +                                                              |                                    |                          |                    |                   |               | -   |     |
|--------------------------------------------------------------------------|------------------------------------|--------------------------|--------------------|-------------------|---------------|-----|-----|
| (i) eportal-luna.otago.pl/index.php?con=mvat_do                          | kument&fun=start                   | Ç                        | 🛞 🔍 Szukaj         | 습                 | ê 🦊 🏦         | ♥ 5 | · = |
| PORTAL                                                                   |                                    | A                        |                    | Witaj test! Konto | Skrzynka Wylo | juj | ^   |
| ★ GŁÓWNA ☞ FORMULARZE ☞ REJESTR<br>III CERTYETKATY ◎ IIRZAD MIEJSKI ? PI | Y 🖙 USŁUGI 🖾 MOJA SKRZYNKA<br>DMOC | Ø KOKPIT ■ ZAPOTRZEBOWAN | IA II HARMONOGRAMY | III SPRAWOZDANIA  | IU VAT        |     |     |
| Jednostka organizacyjna:                                                 |                                    | Aktualny rok:            |                    |                   |               |     |     |
| PRZEDSZKOLE NR 3                                                         |                                    | × 2016                   |                    |                   |               |     |     |
|                                                                          |                                    |                          |                    | -                 |               |     |     |
| Dokumenty zakupu                                                         | Dokumenty sprzedaży                | Rejest                   | r zakupu           | Rejestr sp        | orzedaży      |     |     |
|                                                                          | Deklaracje                         | Ra                       | porty              |                   |               |     |     |
|                                                                          |                                    |                          |                    |                   |               |     |     |
|                                                                          |                                    |                          |                    |                   |               |     |     |

Przykład 23

Po wyborze pojawi się okno z możliwością zdefiniowania kryteriów wyświetlenia rejestru (patrz Przykład 24).

| Wróć<br>Dalej      |           |   |
|--------------------|-----------|---|
| Rodzaj zakresu:    | miesiąc   | ~ |
| Miesiąc:           | listopad  | ~ |
| Rok:               | 2016      |   |
| Rodzaj odliczenia: | Wszystkie | × |
| Czy środek trwały: | Wszystkie | ~ |
| Dział:             |           |   |
| Rozdział:          |           |   |
| Paragraf:          |           |   |
| Kategoria zadania: |           |   |
| Zadanie:           |           |   |
| Na dzień:          |           |   |
| Wydruk:            | NIE       | ~ |
| Dalej              |           |   |

Przykład 24

Wypełnienie pól i przejście guzikiem **Dalej** wywoła rejestr.

|     |                        |                          |                     |                    |                                                                                                    |                   |                |          |           |       |       |       |      |      |         |       |                     |                          |                                                  |                                       |                               |                                |                          |                             |                                                            | Dru                                                    | kuj Pobierz                                                          | plik xls       | x (Excel)               |
|-----|------------------------|--------------------------|---------------------|--------------------|----------------------------------------------------------------------------------------------------|-------------------|----------------|----------|-----------|-------|-------|-------|------|------|---------|-------|---------------------|--------------------------|--------------------------------------------------|---------------------------------------|-------------------------------|--------------------------------|--------------------------|-----------------------------|------------------------------------------------------------|--------------------------------------------------------|----------------------------------------------------------------------|----------------|-------------------------|
| REJ | STR ZA                 | UPU za 1                 | 1.2016.             |                    |                                                                                                    |                   |                |          |           |       |       |       |      |      |         |       |                     |                          |                                                  |                                       |                               |                                |                          |                             |                                                            |                                                        |                                                                      |                |                         |
| LP  | Rodzaj<br>dok.         | Numer<br>faktury         | Data<br>wystawienia | Data<br>otrzymania | Nazwa sprzedawcy                                                                                                    | NIP<br>sprzedawcy | Rodzaj<br>odl. | Pre-wsp. | Слу<br>ŚТ | 23    | %     | 84    | %    | :    | 5%      | 0%    | Zakupy<br>zwolnione | Zakupy<br>niepodlegające | Wewnątrzwsg<br>nabycie to<br>usług WNT.<br>nabyc | oólnotowe<br>warów i<br>Wartość<br>da | Odwr<br>obcią:<br>Wart<br>nab | otne<br>ienie.<br>iość<br>ycia | Imp<br>usł<br>War<br>nab | iort<br>ug.<br>tość<br>ycia | Korekta<br>podatku<br>naliczonego<br>od nabycia<br>środków | Korekta<br>podatku<br>naliczonego<br>od<br>pozostałych | Korekta<br>podatku<br>naliczonego,<br>o której<br>mowa w<br>art. 89b | Og<br>Wa<br>na | ółem.<br>rtość<br>bycia |
|     |                        |                          |                     |                    |                                                                                                    |                   |                |          |           | Netto | VAT   | Netto | VAT  | Nett | to VA1  | Netto | Netto               | Netto                    | Netto                                            | VAT                                   | Netto                         | VAT                            | Netto                    | VAT                         | trwałych                                                   | nabyć                                                  | ust. 1<br>ustawy                                                     | Netto          | Podatek                 |
| 1   | Faktura<br>VAT<br>zak. | Numer<br>testowy<br>1234 | 2016-11-17          | 2016-11-17         | PRZEDSIĘBIORSTWO<br>OBROTU<br>SAMOCHODAMI I<br>CZĘŚCIAMI<br>ZAMIENNYMI<br>POLMOZBYT SPÓŁKA Z<br>OGRANICZONĄ<br>ODPOWIEDZIALNOŚCIĄ | 7972499686        | в              | 0,03     | N         | 50,00 | 11,50 | 0,00  | 0,00 | 0,0  | OD 0,01 | 0,00  | 0,00                | 0,00                     | 0,00                                             | 0,00                                  | 0,00                          | 0,00                           | 0,00                     | 0,00                        | 0,00                                                       | 0,00                                                   | 0,00                                                                 | 50,00          | 11,50                   |
| Raa | em                     |                          |                     |                    |                                                                                                    |                   |                |          |           | 50,00 | 11,50 | 0,00  | 0,00 | 0,0  | 0,00    | 0,00  | 0,00                | 0,00                     | 0,00                                             | 0,00                                  | 0,00                          | 0,00                           | 0,00                     | 0,00                        | 0,00                                                       | 0,00                                                   | 0,00                                                                 | 50,00          | 11,50                   |
| wg. | rodzaju o              | dilczenia                |                     |                    |                                                                                                    |                   | В              |          |           | 50,00 | 11,50 |       |      |      |         |       |                     |                          |                                                  |                                       |                               |                                |                          |                             |                                                            |                                                        |                                                                      |                |                         |

Możliwe jest wydrukowanie go oraz eksport do pliku Excel. Obie opcje są dostępne w prawym górnym rogu ekranu.

### 3.4 Generowanie deklaracji cząstkowej

Generowanie deklaracji cząstkowej należy rozpocząć prze wejście w funkcję **Deklaracje** (patrz Przykład 25).

| 👍 Błąd wczytywania strony 🛛 🗙 🖻 ePortal                               | × 🏘 Opcje >                           | ×   +            |                     |                                  | -                   | - 🗆 | × |
|-----------------------------------------------------------------------|---------------------------------------|------------------|---------------------|----------------------------------|---------------------|-----|---|
| ( i) eportal-luna.otago.pl/index.php?con=mvat_de                      | okument&fun=start                     |                  | C 🛞 🔍 Szukaj        | i 📩                              | i 🕂 🏠 🛡             | - 🔚 | ≡ |
| PORTAL <sup>®</sup><br>dis jednostek                                  | Zmień kontras                         | A                |                     | Witaj test! Kon                  | to Skrzynka Wyloguj |     | ^ |
| ♠ GŁÓWNA ☞ FORMULARZE ☞ REJESTF<br>IU CERTYFIKATY ◎ URZĄD MIEJSKI ? P | ry 🍽 usługi © moja skrzynka 🛛<br>omoc | ⊠ кокріт 🔲 Zapoī | IRZEBOWANIA 🛛 HARMO | onogramy IJ sprawozdani <i>j</i> | A III VAT           |     |   |
| Jednostka organizacyjna:                                              |                                       | Akt              | ualny rok:          |                                  |                     |     |   |
| PRZEDSZKOLE NR 3                                                      |                                       | Y 20:            | 16                  |                                  |                     |     |   |
| Dokumenty zakupu                                                      | Dokumenty sprzedaży                   |                  | Rejestr zakupu      | Rejestr                          | sprzedaży           |     |   |
|                                                                       | Deklaracje                            |                  | Raporty             |                                  |                     |     | ł |
|                                                                       |                                       | _                |                     |                                  |                     |     |   |

Przykład 25

Wywołanie funkcji spowoduje wyświetlenie ekranu z możliwością dodania nowej deklaracji (patrz Przykład 26 pkt. 1) oraz listą deklaracji wraz z dodatkowymi opcjami patrz (Przykład 26 pkt.2).

| ePortal                                                                                                    |                                                                                       | ×                                                                  | +                                        |                                            |                                                                                                    |                                                                          |                                                                                                    |                                                                      |                                                                        |                                                                   |                                                                |                                                      |                                                                                  |                                                                 |                                      |            |        | - 1 | - |
|----------------------------------------------------------------------------------------------------|---------------------------------------------------------------------------------------|--------------------------------------------------------------------|------------------------------------------|--------------------------------------------|----------------------------------------------------------------------------------------------------|--------------------------------------------------------------------------|----------------------------------------------------------------------------------------------------|----------------------------------------------------------------------|------------------------------------------------------------------------|-------------------------------------------------------------------|----------------------------------------------------------------|------------------------------------------------------|----------------------------------------------------------------------------------|-----------------------------------------------------------------|--------------------------------------|------------|--------|-----|---|
| D epoi                                                                                                    | rtal-luna.otago                                                                       | <b>pl</b> /index.                                                  | php?con=mv                               | rat_dekla                                  | aracja&f                                                                                                    | un=lista                                                                 | 1                                                                                                   |                                                                      |                                                                        |                                                                   | ୯ 🛞 ବ୍                                                         | Szukaj                                               |                                                                                  |                                                                 | ☆ 自                                  | +          | â (    | ☑ 📑 |   |
| R                                                                                                    | DR                                                                                    |                                                                    | (C)<br>nostek                            |                                            |                                                                                                    |                                                                          |                                                                                                    | Zmie                                                                 | ní kontrast                                                            |                                                                   |                                                                |                                                      | Wit                                                                              | aj test! I                                                      | Konto S                              | krzynka    | Wylogu | j   |   |
| â GŁÓ                                                                                                    | WNA 🖙 FO                                                                              | ORMULAR                                                            | ZE 🖙 REJ                                 | IESTRY                                     | ⊂= U:                                                                                                    | SŁUGI                                                                    | 🖾 мој                                                                                               | A SKRZYN                                                             | ка 🛛 кокріт                                                            | III ZAPOTRZEBO                                                    | WANIA II                                                       | HARMONOG                                             | ramy ∎ sp                                                                        | RAWOZDA                                                         | NIA I                                | U VAT      |        |     |   |
| CERT                                                                                                    | IYFIKATY @                                                                            | 9 URZĄD                                                            | MIEJSKI                                  | ? POM                                      |                                                                                                    |                                                                          |                                                                                                    |                                                                      |                                                                        |                                                                   |                                                                |                                                      |                                                                                  |                                                                 |                                      |            |        |     |   |
| ednostka o                                                                                                    | organizacyjna:                                                                        |                                                                    |                                          |                                            |                                                                                                    |                                                                          |                                                                                                    |                                                                      |                                                                        | Aktualny ro                                                       | k:                                                             |                                                      |                                                                                  |                                                                 |                                      |            |        |     |   |
|                                                                                                    | OLE NR 3                                                                              |                                                                    |                                          |                                            |                                                                                                    |                                                                          |                                                                                                    |                                                                      |                                                                        | ✓ 2016                                                            |                                                                |                                                      |                                                                                  |                                                                 |                                      |            |        |     |   |
| PRZEDSZK                                                                                                    |                                                                                       |                                                                    |                                          |                                            |                                                                                                    |                                                                          |                                                                                                    |                                                                      |                                                                        |                                                                   |                                                                |                                                      |                                                                                  |                                                                 |                                      |            |        |     |   |
| PRZEDSZK                                                                                                    | sowanie wybierani                                                                     | e jednostki                                                        |                                          |                                            |                                                                                                    |                                                                          | _                                                                                                   |                                                                      |                                                                        |                                                                   |                                                                |                                                      |                                                                                  |                                                                 |                                      |            |        |     |   |
| PRZEDSZK<br>P Zaawan<br>Deklar                                                                                                    | isowanie wybierani<br>racje VAT                                                       | e jednostki<br>Im                                                  | port D                                   | odaj no                                    | wą                                                                                                    | 1                                                                        |                                                                                                    |                                                                      |                                                                        |                                                                   |                                                                |                                                      |                                                                                  |                                                                 |                                      |            |        |     |   |
| PRZEDSZK                                                                                                    | racje VAT                                                                             | e jednostki<br>Im                                                  | port D                                   | odaj no                                    | wą                                                                                                    | 0                                                                        | ]                                                                                                   |                                                                      |                                                                        |                                                                   |                                                                |                                                      |                                                                                  |                                                                 |                                      |            | _      |     |   |
| PRZEDSZK<br>P Zaawar<br>Deklai<br>2 Aktu                                                                                                    | racje VAT                                                                             | ie jednostki<br>Imj<br>Wsz                                         | port D<br>ystkie 6                       | odaj no                                    | wą<br>Nowe (I                                                                                                    | 1<br>N) 2                                                                | Wy                                                                                                  | cofane (2                                                            | !) o Wysłar                                                            | ne (U) o Za                                                       | akcept. (A) 3                                                  | Skoryg                                               | gowane (S) o                                                                     | Usun                                                            | ięte (X) 1                           | 1          | ٦      |     |   |
| PRZEDSZK<br>P Zaawan<br>Deklan<br>2 Aktu<br>Lista dek                                                                                                    | racje VAT                                                                             | ie jednostki<br>Imj<br>Wsz                                         | port D<br>ystkie 6                       | odaj no                                    | wą<br>Nowe (f                                                                                                    | 1<br>N) 2                                                                | Wy                                                                                                  | cofane (2                                                            | t) o Wysłar                                                            | ne (U) o Za                                                       | akcept. (A) 3                                                  | Skory                                                | gowane (S) o                                                                     | Usun                                                            | ięte (X) 1                           | 1          |        |     |   |
| PRZEDSZK<br>P Zaawan<br>Deklau<br>2 Aktu<br>Lista dek<br>ID \$                                                                                                    | racje VAT<br>Ialne s<br>Iaracji<br>Typ                                                | wsz<br>M Rok                                                       | port D<br>ystkie 6<br>Id korekta         | odaj no<br>I<br>Data S                     | wą<br>Nowe (l<br>Statu Da                                                                                                    | 1)<br>N) 2<br>Ita Opi                                                    | Wy                                                                                                  | cofane (Z                                                            | ?) o Wysłar<br>Podatek należny                                         | ne (U) o Za<br>Podatek naliczor J                                 | akcept. (A) 3<br>Podatek do za                                 | Skoryg<br>Podatek na                                 | gowane (S) o                                                                     | Usun<br>Operacje                                                | ięte (X) 1                           | 1          |        |     |   |
| PRZEDSZR<br>P Zaawar<br>Deklau<br>2 Aktu<br>Lista deki<br>ID ÷                                                                                                    | racje VAT                                                                             | wsz<br>M Rok                                                       | port D<br>ystkie 6<br>Id korekta         | odaj no<br>P<br>Data S                     | wą<br>Nowe (f                                                                                                    | 1) 2<br>N) 2<br>Ita Opr                                                  | Wy<br>Rodzaj                                                                                        | cofane (7<br>j Wersj                                                 | ?) o Wysłar<br>Podatek należny                                         | ne (U) o Za<br>Podatek naliczor F                                 | akcept. (A) 3<br>Podatek do za                                 | Skoryg<br>Podatek na                                 | gowane (S) o                                                                     | Usun<br>Operacje                                                | ięte (X) 1                           | 1          |        |     |   |
| PRZEDSZR<br>P Zaawar<br>Deklau<br>2 Aktu<br>Lista dek<br>ID ÷<br>5460                                                                                                    | racje VAT                                                                             | e jednostki<br>Imi<br>WSZ<br>M Rok<br>11 2016                      | ystkie 6<br>Id korekta<br>4651           | odaj no<br>P<br>Data S<br>2016-1 N         | WQ<br>Nowe (I<br>Statt Da                                                                                                    | 1<br>N) 2<br>Ita Op-<br>16-1 test                                        | Rodzaj<br>VAT-7                                                                                     | cofane (2<br>j Wersj<br>19                                           | 2) o Wysłar<br>Podatek należny<br>0,00                                 | ne (U) o Za<br>Podatek naliczor F                                 | akcept. (A) 3<br>Podatek do za<br>0,00                         | Skoryg<br>Podatek n:<br>0,00                         | gowane (S) o<br>Edytuj Wyślij                                                    | Usun<br>Operacje<br>Usuń Po                                     | ięte (X) s<br>dgląd D                | ı          |        |     |   |
| PRZEDSZK<br>P Zaawan<br>Deklan<br>2 Aktu<br>Lista dek<br>ID ÷<br>5460<br>5262                                                                                                   | racje VAT racje VAT laracji Typ J J J J J                                             | e jednostki<br>Im<br>WSZ<br>M Rok<br>11 2016<br>12 2016            | ystkie 6<br>Id korekta<br>4651           | odaj no<br>Data S<br>2016-1 N<br>2016-1 A  | Wq<br>Nowe (f<br>Statt Da<br>N 20<br>A 20                                                                                                    | 1<br>N) 2<br>Ita Opu<br>16-1 test<br>16-1 test                           | Rodzaj<br>VAT-7<br>VAT-7                                                                            | cofane (2<br>j Wersj<br>19<br>17                                     | 2) o Wysłar<br>Podatek należny<br>0,00<br>0,00                         | re (U) o Za<br>Podatek naliczor F<br>0,00<br>0,00                 | akcept. (A) 3<br>Podatek do zi<br>0,00<br>0,00                 | Skoryg<br>Podatek ni<br>0,00<br>0,00                 | gowane (S) o<br>Edytuj Wyślij<br>Korekta Podgl                                   | Usun<br>Operacje<br>Usuń Po<br>ąd Druku                         | ięte (X) s<br>dgląd D                | 1<br>rukuj |        |     |   |
| PRZEDSZK       P       Zaawar       Deklai       2       Aktu       Lista dek       ID ⇒       5460       5262       4651                                                       | racje VAT racje VAT laracji Iaracji J J J J                                           | e jednostki<br>Im<br>Wsz<br>M Rok<br>11 2016<br>12 2016<br>11 2016 | port D<br>ystkie 6<br>Id korekta<br>4651 | Data S<br>2016-1 N<br>2016-1 A<br>A        | Wa           Nowe (1           Statt         Da           1         20           1         20           1         20           1         20           1         20           1         20           1         20 | 1) 2<br>14 Op<br>16-1 test<br>16-1 test<br>16-1 test                     | Wy           Rodzaj           VAT-7           VAT-7           VAT-7                                 | i Wersj<br>19<br>17<br>19                                            | () o Wysłar<br>Podatek należny<br>0,00<br>0,00<br>0,00                 | ne (U) o Za<br>Podatek naliczor F<br>0,00<br>0,00<br>0,00         | akcept. (A) 3<br>Podatek do zi<br>0,00<br>0,00<br>0,00         | Skoryg<br>Podatek n:<br>0,00<br>0,00<br>0,00         | gowane (S) o<br>Edytuj Wyślij<br>Korekta Podgi<br>Korekta Podgi                  | Usun<br>Operacje<br>Usuń Po<br>ąd Druku<br>ąd Druku             | ięte (X) s<br>dgląd D<br>j<br>j      | i<br>rukuj |        |     |   |
| PRZEDSZK           P         Zaavar           Deklai         2           Aktu         ID           Lista dek         ID           5460         5262           4651         1510 | racje VAT<br>racje VAT<br>lane s<br>laracji<br>Typ<br>J<br>J<br>J<br>J<br>J<br>J<br>J | M Rok<br>111 2016<br>11 2016<br>11 2016<br>11 2016<br>9 2016       | ystkie 6<br>Id korekta<br>4651           | Data S<br>2016-1 M<br>2016-2 A<br>2016-0 A | Wa           Statt         Da           Nowe         (1           Na         20           A         20           A         20           A         20           A         20                                      | 1<br>N) 2<br>Ita Opv<br>16-1 test<br>16-1 test<br>16-1 test<br>16-1 test | Wy           Rodzaj           VAT-7           VAT-7           VAT-7           VAT-7           VAT-7 | <b>Cofane (2</b><br><b>Wersj</b><br>19<br>17<br>19<br>17<br>19<br>17 | 7) o Wysłar<br>Podatek należny<br>0,00<br>0,00<br>0,00<br>0,00<br>0,00 | re (U) o Za<br>Podatek naliczor F<br>0,00<br>0,00<br>0,00<br>0,00 | akcept. (A) 3<br>Podatek do zi<br>0,00<br>0,00<br>0,00<br>0,00 | Skoryg<br>Podatek n;<br>0,00<br>0,00<br>0,00<br>0,00 | gowane (S) o<br>Edytuj Wyślij<br>Korekta Podgl<br>Korekta Podgl<br>Korekta Podgl | Usun<br>Operacje<br>Usuń Po<br>gd Druku<br>gd Druku<br>gd Druku | ięte (X) s<br>dgląd D<br>j<br>j<br>j | ı<br>rukuj |        |     |   |

Przykład 26

Istnieją dwie metody dodawania deklaracji cząstkowej:

- a) Import import deklaracji z pliku xml (patrz Przykład 27 pkt.1)
- b) Dodanie nowej dodanie nowej deklaracji na podstawie wpisów zebranych w systemie(patrz Przykład 27 pkt.2)

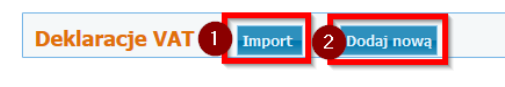

| Prz | vkład | 27  |
|-----|-------|-----|
|     | ,     | ~ / |

Po wybraniu opcji **Import** wyświetlony zostaje ekran z możliwością załadowania pliku xml z deklaracją VAT oraz polami do ustalenia miesiąca i roku importowanego dokumentu (patrz Przykład 28).

| Rok: 2016                               | 7 |
|-----------------------------------------|---|
|                                         |   |
| Plik xml: Przeglądaj Nie wybrano pliku. |   |

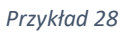

Wybranie opcji **Dodaj nową** spowoduje wyświetlenie się ekranu z polami wyboru miesiąca oraz roku, za który chcemy stworzyć deklarację. Po przejściu do następnego kroku za pomocą przycisku **Dalej** system wyświetli podgląd deklaracji z możliwością edycji poszczególnych pól w razie zaistniałej potrzeby (patrz Przykład 29).

| PORTALE<br>dia jednostek                                                                                                    | Witaj test! Kon                | to Skrzynka Wyloguj |
|----------------------------------------------------------------------------------------------------|--------------------------------|---------------------|
| ± GŁÓWNA ☞ FORMULARZE ☞ REJESTRY ☞ USŁUGI ⊠ MOJA SKRZYNKA ፡፡Ω KOKPIT IL ZAPOTRZEBOWANIA IL HARMON<br>IL CERTYFIKATY @ URZĄD MIEJSKI ? POMOC                                                                                                    | Iogramy 🛛 Sprawozdani <i>j</i> | N NAT               |
| O Edycja deklaracji                                                                                                    |                                |                     |
| Wróć<br>Wyślij                                                                                                    |                                |                     |
| Data złożenia:                                                                                                    |                                |                     |
| Розусја                                                                                                    | Podstawa                       | Podatek             |
| 1. Dostawa towarów oraz świadczenie usług na terytorium kraju, zwolnione od podatku                                                                                                    | 10                             |                     |
| 2. Dostawa towarów oraz świadczenie usług poza terytorium kraju                                                                                                    | 11 0,00                        |                     |
| 2a. w tym świadczenie usług, o których mowa w art. 100 ust. 1 pkt 4 ustawy                                                                                                    | 12<br>0,00                     |                     |
| 3. Dostawa towarów oraz świadczenie usług na terytorium kraju, opodatkowane stawką 0%                                                                                                    | 13                             |                     |
| 3a. w tym dostawa towarów, o której mowa w art. 129 ustawy                                                                                                    | 14                             |                     |
| 4. Dostawa towarów oraz świadczenie usług na terytorium kraju, opodatkowane stawką 3% albo 5%                                                                                                    | 15                             | 16                  |
| S. Dostawa towarów oraz świadczenie usług na terytorium kraju, opodatkowane stawką 7% albo 8%                                                                                                    | 17                             | 18                  |
| 6. Dostawa towarów oraz świadczenie usług na terytorium kraju, opodatkowane stawką 22% albo 23%                                                                                                    | 19                             | 20                  |
| 7. Wewnątrzwspółnotowa dostawa towarów                                                                                                    | 21                             | 5,00                |
| 8. Eksport towarów                                                                                                    | 22                             |                     |
| 9. Wewnątrzwspółnotowe nabycie towarów x                                                                                                    | 23                             | 24                  |
| 10. Import towarów podlegający rozliczeniu zgodnie z art. 33a ustawy                                                                                                    | 25                             | 26                  |
| 11. Import usług z wylączeniem usług nabywanych od podatników podatku od wartości dodanej, do których stosuje się art. 28b ustawy                                                                                                    | 27                             | 28                  |
| 12. Import usluo nabywanych od podatników podatku od wartości dodanej, do których stosuje się art. 28b ustawy                                                                                                    | 29                             | 30                  |
| 13. Dostawa towarów oraz świadczenie usłud, dla których podatnikiem jest nabywca zgodnie z art.17 ust. 1 pkt 7 lub 8 ustawy (wypełnia dostawca)                                                                                                    | 31                             | 0,00                |
| 14. Dodtawa towarów: dla których podstnikiem jest nahywyca zondnie z art. 17 ust. 1 pkt 5 ustawy (wynelnia nahywyca)                                                                                                    | 32                             | 33                  |
| 15 Dadawa hwarów naz świadrzenie usłud dla którwih podstokiem iest natwarz zandnie z art. 17 list. 1 list. 1 list. 8 listawu (wwashia natwurz)                                                                                                    | 34                             | 0,00                |
| za osama omani mani na mani na mani na mani na politika na mani na mani na mani na mani na mani na mani na mani<br>16. Kunta natatini nalahana na tawariwi jusha nbiaturh enzem zaturu ju kifow mawa w ati 14 ust. 5 ustawu                                                                                                    | 0,00                           | 0,00                |
| <ol> <li>The second instance of the second product is and second in the second second sec</li></ol> |                                | 0,00                |
| <ol> <li>Kwota podatku należnego od wewnątzwspółnotowego nabyca śródków transportu, wykazanego w poz. 24, podlegająca wpłacie w terminie, o którym mowa w art</li> </ol>                                                                                                    |                                | 0,00<br>38          |
| 103 ust. 3, w związku z ust. 4 ustawy                                                                                                    |                                | 0,00                |
| 129. KNOLA pudaku uu wewnątrzwsponotowego nabyce paw sinkowych, pobegająca wpiacie w terminach, o ktorych mowa w art. 103 ust. Sa i 5b ustawy                                                                                                    | <u>4</u> 0                     | 0,00                |
| KAZEM                                                                                                    | 0,00                           | 0,00                |
| Nabyce towarow i usług zaliczanych u podatnika do środków trwałych                                                                                                    | 0,00                           | 0,00                |
| Nabycie towarów i usług pozostałych                                                                                                    | 0,00                           | 0,00                |
| Korekta podatku naliczonego od nabycia środków trwałych                                                                                                    |                                | 0,00                |
| Korekta podatku naliczonego od pozostałych nabyć                                                                                                    | [                              | 0,00                |
| Korekta podatku naliczonego, o której mowa w art. 89b ust. 1 ustawy                                                                                                    | [                              | 0,00                |
| Korekta podatku naliczonego, o której mowa w art. 89b ust. 4 ustawy                                                                                                    | [                              | 0,00                |
| Kwota podatku podlegającego wpiecie do urzędu skarbowego                                                                                                    |                                | 54<br>0,00          |
| Wyślij                                                                                                    |                                |                     |

Przykład 29

Następnym krokiem jest przejście dalej za pomocą przycisku **Wyślij**. Spowoduje on przesłanie deklaracji do listy deklaracji.

Deklaracje posiadają statusy:

- N nowa deklaracja
- Z deklaracja wycofana
- U deklaracja przesłana do Urzędu
- A deklaracja zaakceptowana
- **S** deklaracja skorygowana
- X deklaracja usunięta

W zależności od statusu jaki ma dana deklaracja w kolumnie **Operacje** będą dostępne różne przyciski:

- Status N
  - o Edytuj na tym etapie możliwa jest jeszcze edycja deklaracji
  - o Wyślij umożliwia wysłanie deklaracji do UM
  - o Usuń usuwa deklaracje, deklaracja otrzymuje status X
  - Podgląd wyświetla podgląd deklaracji
  - Drukuj umożliwia wydruk deklaracji
- Status U
  - o Wycofaj umożliwia wycofanie deklaracji po przesłaniu do UM
  - Podgląd wyświetla podgląd deklaracji
  - Drukuj umożliwia wydruk deklaracji
- Status Z
  - o Edytuj na tym etapie możliwa jest jeszcze edycja deklaracji
  - Wyślij umożliwia wysłanie deklaracji do UM
  - o Usuń usuwa deklaracje, deklaracja otrzymuje status X
  - Podgląd wyświetla podgląd deklaracji
  - Drukuj umożliwia wydruk deklaracji
- Status A
  - Korekta umożliwia skorygowanie deklaracji
  - Podgląd wyświetla podgląd deklaracji
  - o Drukuj umożliwia wydruk deklaracji

Po użyciu guzika **Wyślij** deklaracja zostanie przesłana do UM o czym system poinformuje nas komunikatem (patrz. Przykład 30) oraz zmieni status deklaracji na **U**. W tym momencie mamy możliwość wycofania deklaracji, jednak jeśli nie zdążymy zrobić tego przed zatwierdzeniem przez Urząd, możliwa będzie jedynie jej korekta.

|             |        |                  |            |      |            |      | D           |         |                 |                 |              |           |               |           |              |        |
|-------------|--------|------------------|------------|------|------------|------|-------------|---------|-----------------|-----------------|--------------|-----------|---------------|-----------|--------------|--------|
|             |        |                  |            |      |            |      |             |         |                 |                 |              |           |               |           |              |        |
| Aktua       | ilne 5 | Wszystkie 7      | lowe (N) 1 | w    | ycofane (Z | ) o  | Wysłane (U) | 1 Zaako | серt. (А) з     | Skoryge         | owane (S)    | o U       | sunięte (X) 2 |           |              |        |
| Lista dekla | racji  |                  |            |      |            |      |             |         |                 |                 |              |           |               |           |              |        |
| ID 🗘        | Тур    | M Rok Id korekta | Data       | Stat | Data zm    | Ор   | Rodzaj      | Wersj   | Podatek należny | Podatek naliczo | Podatek do a | Podatek n |               | Op        | eracje       |        |
|             |        |                  |            |      |            |      |             |         |                 |                 |              |           |               |           |              |        |
| 5499        | J      | 10 2016          | 2016-      | U    | 2016-12-12 | test | VAT-7       | 17      | 0,00            | 0,00            | 0,00         | 0,00      | Wycofaj       | Podgląd   | Drukuj       |        |
| 5262        | J      | 12 2016          | 2016-      | A    | 2016-12-12 | test | VAT-7       | 17      | 0,00            | 0,00            | 0,00         | 0,00      | Korekta       | Podgląd   | Drukuj       |        |
| 4651        | J      | 11 2016          |            | A    | 2016-12-02 | test | VAT-7       | 19      | 0,00            | 0,00            | 0,00         | 0,00      | Korekta       | Podgląd   | Drukuj       |        |
| 1510        | J      | 9 2016           | 2016-      | A    | 2016-11-17 | test | VAT-7       | 17      | 0,00            | 0,00            | 0,00         | 0,00      | Korekta       | Podgląd   | Drukuj       |        |
| 963         | J      | 8 2016           |            | N    | 2016-09-15 |      | VAT-7       | 17      | 0,00            | 0,00            | 0,00         | 0,00      | Edytuj        | Wyślij Us | uń Podgląd C | )rukuj |

Po przesłaniu do Urzędu deklaracja może zostać:

- a) Zaakceptowana i przyjmie status A
- b) Odrzucona poprzez funkcję Wycofaj, przyjmie status Z

Wycofana deklaracja może zostać poprawiona i przesłana do UM ponownie.

Zaakceptowana deklaracja zostanie docelowo przesłana przez UM do Urzędu Skarbowego celem rozliczenia.

# 4 Praca z systemem dla jednostek budżetowych posiadających system informatyczny do tworzenia rejestru VAT inny niż system OTAGO

Udogodnieniem dla jednostek pracujących w systemach firm trzecich jest możliwość importu pliku JPK\_VAT, dzięki czemu zmniejsza się nakład pracy podczas prowadzeniu rejestru zakupu/sprzedaży w module VAT.

### 4.1 Import pliku JPK\_VAT

Po wybraniu jednostki, w której kontekście mamy zamiar pracować przechodzimy do jednego z rejestrów (patrz Przykład 31).

| 🖲 ePorta | I              | ×                 | +             |               |            |               |           |               |                |             |             |            |         |            |         | -   |   |  |
|----------|----------------|-------------------|---------------|---------------|------------|---------------|-----------|---------------|----------------|-------------|-------------|------------|---------|------------|---------|-----|---|--|
| (i)   ep | oortal-luna.c  | otago.pl/index.   | php?con=m     | vat_dokumen   | t&fun=sprz | edaz          |           |               | C 🛞 🤇          | 🔍 Szukaj    |             |            | ☆       | ê 🦊        | â       | ▽ 🔚 | - |  |
| P        | OR             |                   | (C)<br>nostek |               |            | Zmień ko      | A         | A             |                |             |             | Witaj test | ! Kon   | to Skrzynł | ka Wylo | guj |   |  |
| ∱ GŁ     | ÓWNA G         | FORMULAR2         | ZE ൙ REI      | iestry 🖙      | USŁUGI     | 🖾 моја ski    | RZYNKA    | 🛛 🖾 кокрп     | III ZAPOTRA    | ZEBOWANIA   | II HAR      | MONOGRA    | MY      | SPRAW      | /OZDANI | IA  |   |  |
|          | T 🛙 CEF        | RTYFIKATY         | IRZAD M       | IEJSKI ?      | РОМОС      |               |           |               |                |             |             |            |         |            |         |     |   |  |
|          |                |                   |               |               |            |               |           |               |                |             |             |            |         |            |         |     |   |  |
| ednostka | a organizacyjn | ia:               |               |               |            |               |           |               | Aktual         | ny rok:     |             |            |         |            |         |     |   |  |
| SZKOŁA   | PODSTAWO       | WA NR 5           |               |               |            |               |           |               | ~ 2016         |             |             |            |         |            |         |     |   |  |
| 🔎 Zaaw   | vansowanie wyb | ieranie jednostki |               |               |            |               |           |               |                |             |             |            |         |            |         |     |   |  |
| Dala     |                |                   |               |               |            |               |           |               |                |             |             |            |         |            |         |     |   |  |
| DOKL     | imenty         | Import            | Wpis re       | j. sprzedazy  | Faktura V  | Al sp. le     | towy d    | lokument DW   | Faktura sprze  | dazy 00     | -aktura spr | zedazy OO  |         |            |         |     |   |  |
| Lista de | okumentów      | 5                 |               |               |            |               |           |               |                |             |             |            |         |            | 0       |     |   |  |
| ID 🗘     | Opis I         | Rodzai ( M Ro     | Id dekla S    | ta Dat Oper ; | zm Podsyst | Neti Brui Po  | d Pod     | Jedn. na Jedn | mi Jedn. ad Va | t Forma p Z | ap          | Q          | peracie |            |         |     |   |  |
|          |                |                   |               |               |            |               |           |               |                |             | _           |            | -       |            |         |     |   |  |
| 5541     | test20161F     | aktura V/ 12 20:  | 1 5549 A      | 2016 test     |            | 250,(307,:57  | ,51 57,51 | SZKOŁA P GDAŃ | SK AKSAMITIN   | GOTÓWK      | Edytuj      | Usuń P     | odgląd  |            |         |     |   |  |
| 5540     | test20161F     | aktura V, 12 20:  | 1 A           | 2016 test     |            | 0,00 0,00 0,  | 0,00      | SZKOŁA P GDAŃ | SK AKSAMITIN   | PRZELEW     | Edytuj      | Usuń P     | odgląd  |            |         |     |   |  |
| 4168     | tttt V         | Npis rej. 9 20:   | 1             | 2016 test     |            | 2 00(0,00 46  | 0,1460,1  | SZKOŁA P GDAŃ | SK AKSAMITIN   |             | Podgla      | d          |         |            |         |     |   |  |
| 4093     | Import JP F    | aktura V, 11 201  | 1 A           | 2016 test     | ЈРК        | 0,13 0,16 0,  | 03 0,03   | SZKOŁA P GDAŃ | SK AKSAMITI    | IMPORT J    | Edytuj      | Usuń P     | odgląd  |            |         |     |   |  |
| 4091     | Import JP F    | aktura V, 11 201  | 1 A           | 2016 test     | ЈРК        | 20,3:25,0(4,  | 58 4,68   | SZKOŁA P GDAŃ | SK AKSAMITI    | IMPORT J    | Edytuj      | Usuń P     | odgląd  |            |         |     |   |  |
| 4088     | Import JP \    | Npis rej. (1120)  | 1 A           | 2016 test     | ЈРК        | 0,35 2,03 1,0 | 58 1,68   | SZKOŁA P GDAŃ | SK AKSAMITI    | IMPORT J    | Edytuj      | Usuń P     | odgląd  |            |         |     |   |  |
| 4086     | Import JP F    | aktura V, 11 20:  | 1 A           | 2016 test     | <b>ЈРК</b> | 1 00(1 23(23  | 0, 230,   | SZKOŁA P GDAŃ | SK AKSAMITI    | IMPORT J    | Edytuj      | Usuń P     | odgląd  |            |         |     |   |  |
| 4084     | Import JP F    | aktura V, 1120    | 1 A           | 2016 test     | JPK        | 0,27 0,33 0,  | 06 0,06   | SZKOŁA P GDAŃ | SK AKSAMITI    | IMPORT J    | Edytuj      | Usuń P     | odgląd  |            |         |     |   |  |
| 4080     | Import JP \    | Npis rej. (11 20) | 1 A           | 2016 test     | ЈРК        | 5,57 6,23 0,  | 66 0,66   | SZKOŁA P GDAŃ | SK AKSAMITI    | IMPORT J    | Edytuj      | Usuń P     | odgląd  |            |         |     |   |  |
| 4078     | Import JP F    | aktura V, 1120    | 1 A           | 2016 test     | ЈРК        | 20,3:25,0(4,  | 58 4,68   | SZKOŁA P GDAŃ | SK AKSAMITI    | IMPORT J    | Edytuj      | Usuń P     | odgląd  |            |         |     |   |  |
| 4076     | Import JP F    | aktura V, 1120    | 1 A           | 2016 test     | ЈРК        | 162,(200,(37  | ,4137,41  | SZKOŁA P GDAŃ | SK AKSAMITI    | IMPORT J    | Edytuj      | Usuń P     | odgląd  |            |         |     |   |  |
| 4074     | Import JP F    | aktura V, 1120:   | 1 A           | 2016 test     | ЈРК        | 1 00(1 23(23  | 0,1230,1  | SZKOŁA P GDAŃ | SK AKSAMITI    | IMPORT J    | Edytuj      | Usuń P     | odgląd  |            |         |     |   |  |
| 4072     | Import JP F    | aktura V, 1120    | 1 A           | 2016 test     | ЈРК        | 325, 400, 74  | ,8174,81  | SZKOŁA P GDAŃ | SK AKSAMITI    | IMPORT J    | Edytuj      | Usuń P     | odgląd  |            |         |     |   |  |
| 4070     | Import JP F    | aktura V, 1120    | 1 A           | 2016 test     | ЈРК        | 406, 500, 93  | ,5193,51  | SZKOŁA P GDAŃ | SK AKSAMITI    | IMPORT J    | Edytuj      | Usuń P     | odgląd  |            |         |     |   |  |
| 4067     | Import JP \    | Npis rej. (1120)  | 1 A           | 2016 test     | ЈРК        | 2,78 3,42 0,0 | 54 0,64   | SZKOŁA P GDAŃ | SK AKSAMITI    | IMPORT J    | Edytuj      | Usuń P     | odgląd  |            |         |     |   |  |
| 4065     | Import JP F    | aktura V, 1120:   | 1 A           | 2016 test     | ЈРК        | 20,3:25,0(4,  | 58 4,68   | SZKOŁA P GDAŃ | SK AKSAMITI    | IMPORT J    | Edytuj      | Usuń P     | odgląd  |            |         |     |   |  |
| 4063     | Import 10 F    | aktura V 1120     | 1             | 2016 tort     | 101/       | 4 06 5 00 01  | 14 0.04   | SZKOŁA B CDAŃ |                | IMDORT 1    | Edutui      | Heuń D     | belaba  |            | _       |     |   |  |

Przykład 31

Następnie z belki **Dokumenty** wybieramy **Import** (patrz Przykład 32)

| R                                |                                      | 21                                  | ila jed     | lostek   |          |         |         |          | ;      | Zmień  | A      | ast /  | 4        |         |            |              |         |      |          | vvita) te | est! Kon | to Skrzy | mka vvy | iogu) |
|----------------------------------|--------------------------------------|-------------------------------------|-------------|----------|----------|---------|---------|----------|--------|--------|--------|--------|----------|---------|------------|--------------|---------|------|----------|-----------|----------|----------|---------|-------|
| ≜ GŁĆ                            | ÓWNA                                 | 🖙 form                              | ULAR        | ZE 🖙     | REJES    | TRY     | 🖙 US    | ŁUGI     | ⊠ M    | DJA S  | KRZY   | NKA    | 8 K      | окріт   | III ZAPO   | OTRZE        | BOWANI  | 4    | II HARI  | 10NOG     | RAMY     | II SPRA  | WOZDA   | NIA   |
| II VAT                           | L C                                  | ertyfika                            | TY          | © URZĄI  | ) MIEJ   | ISKI    | ? P     | омос     |        |        |        |        |          |         |            |              |         |      |          |           |          |          |         |       |
| Jednostka<br>SZKOŁA I<br>O Zaawa | organizacy<br>PODSTAW<br>nsowanie wy | /jna:<br>/OWA NR 5<br>/bieranie jed | 5<br>nostki |          |          |         |         |          |        |        |        |        |          |         | Ak         | tualn<br>016 | y rok:  |      |          |           |          |          |         |       |
| Doku                             | menty                                | Im                                  | port        | Wpis     | ; rej. s | przed   | aży l   | aktura \ | /AT sp | . T    | estov  | wy do  | kument   | DW      | Faktura sp | orzed        | aży OO  | Fakt | ura sprz | edaży (   | 00       |          |         |       |
| Lista do                         | kumentó                              | w                                   |             |          |          |         |         |          |        |        |        |        |          |         |            |              |         |      |          |           |          |          | Θ       |       |
| ID 🗘                             | Opis                                 | Rodzaj (                            | M Ro        | Id dekla | Sta      | Dat 0   | )per zm | Podsyst  | Net    | Brui I | Pod F  | Pod J  | edn. na  | Jedn. m | i Jedn. ad | Vat          | Forma p | Zap  |          |           | Operacje |          |         |       |
| 5541                             | test2016                             | 1 Faktura V                         | 12 20:      | 1 5549   | A        | 2016 t  | est     |          | 250,   | 307,   | 57,515 | 57,519 | ZKOŁA P  | GDAŃSK  | AKSAMIT    | TN           | GOTÓWK  |      | Edytuj   | Usuń      | Podgląd  |          |         |       |
| 5540                             | test2016                             | 1 Faktura V                         | 12 20:      | 1        | A :      | 2016 t  | est     |          | 0,00   | 0,00   | 0,00 0 | 0,00 S | ZKOŁA P  | GDAŃSK  | AKSAMIT    | TN           | PRZELEW |      | Edytuj   | Usuń      | Podgląd  |          |         |       |
| 4168                             | tttt                                 | Wpis rej.                           | 9 20        | 1        |          | 2016 te | est     |          | 2 00   | 0,00   | 460,14 | 160, 9 | izkoła p | GDAŃSK  | AKSAMIT    | ΠN           |         |      | Podgląc  | 1         |          |          |         |       |

### Przykład 32

Pojawi się okno umożliwiające wybór pliku JPK VAT oraz JPK FA. Ten drugi potrzebny jest jedynie podczas importu pliku JPK VAT w wersji 1. Jeśli plik jest w wersji wyższej można pominąć załączanie JPK FA (patrz Przykład 33).

| PORTAL <sup>©</sup><br>dia jednostek |          |                           |           |
|--------------------------------------|----------|---------------------------|-----------|
| 🖻 GŁÓWNA 🖙 FORMULARZE 🖙 REJESTRY     | 🖙 USŁUGI | ⊠ MOJA SKRZYNKA 🛛 🖾 КОКРІ | r 🛯 Zapot |
| 🛯 VAT 🔲 CERTYFIKATY 🛡 URZĄD MIEJSKI  | ? POMOC  |                           |           |

### Wybierz pliki do importu

| Plik XML (Otago lub JPK VAT):                                       | Przeglądaj Nie wybrano pliku.                    |                         |
|---------------------------------------------------------------------|--------------------------------------------------|-------------------------|
| UWAGA! Plik JPK FA jest wymagany tylko<br>ma potrzeby jego importu. | ) w przypadku wybrania pliku JPK VAT w wersji 1. | Dla nowszych wersji nie |
| Plik JPK FA:                                                        | Przeglądaj Nie wybrano pliku.                    |                         |
| Wyślij                                                              |                                                  |                         |

Przykład 33

Poprzez opcję Przeglądaj wybieramy plik z dysku (patrz Przykład 34 i Przykład 35).

| 😻 Wysyłanie pliku                                                                                                    |                                       |                  |        |             |             |        | ×      |
|----------------------------------------------------------------------------------------------------|---------------------------------------|------------------|--------|-------------|-------------|--------|--------|
| ← → ֊ ↑ 📙 > Ten komputer > Pulp                                                                                                    | it → JPK pliki                        |                  | ~ Ō    | Przeszukaj: | JPK pliki   |        | P      |
| Organizuj 🔻 Nowy folder                                                                                                    |                                       |                  |        |             |             |        | ?      |
| Grafika_new                                                                                                    | ^ Nazwa                               | Data modyfikacji | Тур    |             | Rozmiar     |        |        |
| <ul> <li>Instrukcje</li> <li>JPK</li> <li>Specyfikacje</li> <li>OneDrive - ASSECO DATA SYSTEMS S.A</li> <li>Ten komputer</li> </ul> | 4ewidencje_zakupu_i_sprzeda_y_VAT.xml | 16.12.2016 13:49 | Dokume | ent XML     | 19 K        | В      |        |
| Nazwa pliku:                                                                                                    | v                                     |                  | ~      | Wszystkie   | pliki (*.*) |        | ~      |
|                                                                                                    |                                       |                  |        | Otwór       | z .         | Anuluj | ,<br>R |
|                                                                                                    | Przykład 34                           |                  |        |             |             |        |        |

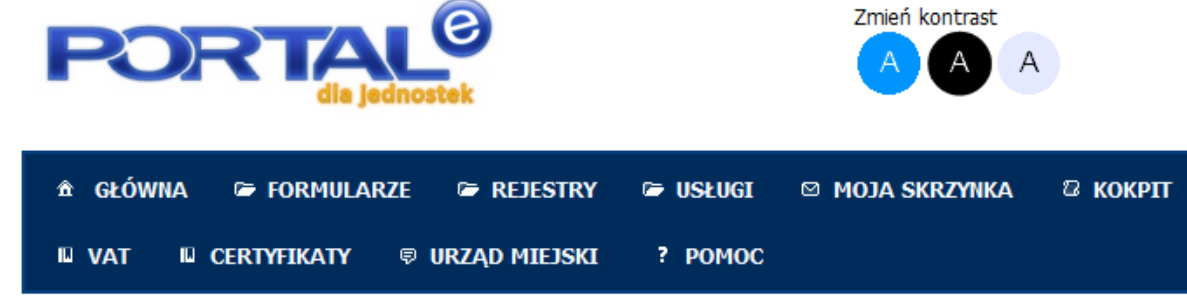

### Wybierz pliki do importu

| Plik XML (Otago lub JPK VAT):                                      | Przeglądaj 4ewidencje_zakupu_i_sprzeda_y_VAT.xml                         |
|--------------------------------------------------------------------|--------------------------------------------------------------------------|
| UWAGA! Plik JPK FA jest wymagany tylk<br>ma potrzeby jego importu. | o w przypadku wybrania pliku JPK VAT w wersji 1. Dla nowszych wersji nie |
| Plik JPK FA:                                                       | Przeglądaj Nie wybrano pliku.                                            |
| Wyślij                                                             |                                                                          |

Przykład 35

Potwierdzamy przyciskiem Wyślij.

Po imporcie pliku wpisy pojawią się w kartotece zakupów/sprzedaży ze stosowną informacją o ich pochodzeniu w kolumnie **Podsystem** (patrz Przykład 36).

| Lista d | lokumentów      |          |         |     |     |        |                  |     |       |     |        |     |        |         |           |        |      |         |          |          |           |       | •      |
|---------|-----------------|----------|---------|-----|-----|--------|------------------|-----|-------|-----|--------|-----|--------|---------|-----------|--------|------|---------|----------|----------|-----------|-------|--------|
| ID      | Opis 🔷          | Rodzaj   | Numer   | Dat | Ter | NIP ko | Nazwa kontr.     | Dat | Miesi | Rc  | Id dek | Sti | Data a | Oper zr | Podsystem | Netto  | Brı  | Poi Po  | Jedn.    | Jedn. I  | Jedn. ; \ | la Fo | rma    |
|         |                 |          |         |     |     |        |                  |     |       |     |        |     |        |         |           |        |      |         |          |          |           | 0 0   |        |
| 4080    | Import JPK 1493 | Wpis rej | 4/2016  | 201 |     |        | FABRYKA PORCELAN | 201 | 11    | 201 |        | А   | 2016-1 | test    | ЈРК       | 5,57   | 6,23 | D,6€O,  | 66 SZKOŁ | A GDAŃSł | AKSAMI    | IM    | PORT E |
| 4031    | Import JPK 1493 | Wpis rej | 5/2016  | 201 |     |        | FABRYKA PORCELAN | 201 | 11    | 201 |        | А   | 2016-1 | test    | ЈРК       | 5,57   | 6,85 | 1,281,  | 28 SZKOŁ | A GDAŃSł | AKSAMI    | IM    | PORT E |
| 4039    | Import JPK 1493 | Faktura  | 2/11/20 | 201 |     |        | MATYSIAK MIŁOSZ  | 201 | 11    | 201 |        | А   | 2016-1 | test    | ЈРК       | 1 000, | 1 23 | 230, 23 | 0 SZKOŁ  | A GDAŃSł | AKSAMI    | IM    | PORT E |
| 4041    | Import JPK 1493 | Faktura  | 1/2016  | 201 |     |        | MATYSIAK MIŁOSZ  | 201 | 11    | 201 |        | А   | 2016-1 | test    | ЈРК       | 406,50 | 500  | 93,593  | ,5 SZKOŁ | A GDAŃSł | AKSAMI    | IM    | PORT E |
| 4074    | Import JPK 1493 | Faktura  | 3/11/20 | 201 |     |        | MATYSIAK MIŁOSZ  | 201 | 11    | 201 |        | Α   | 2016-1 | test    | ЈРК       | 1 000, | 1 23 | 230, 23 | 0 SZKOŁ  | A GDAŃSł | AKSAMI    | IM    | PORT E |
| 4061    | Import JPK 1493 | Faktura  | 4/11/20 | 201 |     |        | MATYSIAK MIŁOSZ  | 201 | 11    | 201 |        | Α   | 2016-1 | test    | јрк       | 1 000, | 1 23 | 230 23  | 0 SZKOŁ  | GDAŃSł   | AKSAMI    | IM    | PORT E |
| 4086    | Import JPK 1493 | Faktura  | 5/11/20 | 201 |     |        | MATYSIAK MIŁOSZ  | 201 | 11    | 201 |        | Α   | 2016-1 | test    | ЈРК       | 1 000, | 1 23 | 230 23  | 0 SZKOŁ  | A GDAŃSł | AKSAMI    | IM    | PORT E |
| 4051    | Import JPK 1493 | Faktura  | 6/11/20 | 201 |     |        | MATYSIAK MIŁOSZ  | 201 | 11    | 201 |        | Α   | 2016-1 | test    | јрк       | 1 000, | 1 23 | 230 23  | 0 SZKOŁ  | A GDAŃSł | AKSAMI    | IM    | PORT E |
| 4037    | Import JPK 1493 | Faktura  | 7/11/20 | 201 |     |        | MATYSIAK MIŁOSZ  | 201 | 11    | 201 |        | А   | 2016-1 | test    | ЈРК       | 1 000, | 1 23 | 230 23  | 0 SZKOŁ  | A GDAŃSł | AKSAMI    | IM    | PORT E |
| 4035    | Import JPK 1493 | Faktura  | 8/11/20 | 201 |     |        | MATYSIAK MIŁOSZ  | 201 | 11    | 201 |        | А   | 2016-1 | test    | ЈРК       | 1 000, | 1 23 | 230 23  | 0 SZKOŁ  | A GDAŃSł | AKSAMI    | IM    | PORT E |
| 4072    | Import JPK 1493 | Faktura  | 9/11/20 | 201 |     |        | MATYSIAK MIŁOSZ  | 201 | 11    | 201 |        | А   | 2016-1 | test    | ЈРК       | 325,20 | 400  | 74,874  | ,8 SZKOŁ | A GDAŃSł | AKSAMI    | IM    | PORT E |
| 4067    | Import JPK 1494 | Wpis rej | 6/2016  | 201 |     |        | FABRYKA PORCELAN | 201 | 11    | 201 |        | А   | 2016-1 | test    | ЈРК       | 2,78   | 3,42 | 0,640,  | 64 SZKOŁ | A GDAŃSł | AKSAMI    | IM    | PORT E |
| 4093    | Import JPK 1494 | Faktura  | 7/2016  | 201 |     |        | FABRYKA PORCELAN | 201 | 11    | 201 |        | А   | 2016-1 | test    | ЈРК       | 0,13   | 0,16 | 0,030,  | D3 SZKOŁ | A GDAŃSł | AKSAMI    | IM    | PORT E |
| 4057    | Import JPK 1494 | Faktura  | 111/20  | 201 |     |        | GAWIN MARCEL JÓZ | 201 | 11    | 201 |        | Α   | 2016-1 | test    | ЈРК       | 20,32  | 25,0 | 4,684,  | 68 SZKOŁ | A GDAŃSł | AKSAMI    | IM    | PORT E |
| 4070    | Import JPK 1494 | Faktura  | 10/11/2 | 201 |     |        | MATYSIAK MIŁOSZ  | 201 | 11    | 201 |        | Α   | 2016-1 | test    | ЈРК       | 406,50 | 500  | 93,5 93 | ,5 SZKOŁ | A GDAŃSł | AKSAMI    | IM    | PORT E |
| 1288    | test MU         | Faktura  | 5354    | 201 | 201 | 625642 | TEST OSOBY PRAW  | 201 | 10    | 201 | 5039   |     | 2016-1 |         |           | 0,00   | 0,00 | 0,0020  | , SZKOŁ  | A GDAŃSł | AKSAMI    | I GC  | οτόν Ρ |
| 5540    | test20161213    | Faktura  | 123456  | 201 | 201 | 978679 |                  | 201 | 12    | 201 |        | А   | 2016-1 | test    |           | 0,00   | 0,00 | 0,0CO,  | DC SZKOŁ | A GDAŃSł | AKSAMI    | I PR  | ZELE   |
| 5541    | test20161213    | Faktura  | 123456  | 201 | 201 | 556081 | KAROL MAK        | 201 | 12    | 201 | 5549   | Α   | 2016-1 | test    |           | 250,00 | 307  | 57,557  | ,5 SZKOŁ | A GDAŃSł | AKSAMI    | I GC  | οτόν ε |
| 4168    | tttt            | Wpis rej | wr2323  | 201 |     |        | 23523            | 201 | 9     | 201 |        |     | 2016-1 | test    |           | 2 000, | 0,00 | 460 46  | 0 SZKOŁ  | A GDAŃSł | AKSAMI    | 1     | Р      |

Przykład 36

Ze względu na zawartość informacji w pliku JPK możliwe, że będzie konieczne uzupełnienie danych dla zaimportowanych faktur np. o klasyfikację budżetową.

# 5 Praca z systemem dla jednostek budżetowych posiadających system informatyczny OTAGO.

Jednostki budżetowe posiadające system OTAGO RATUSZ mogą generować rejestry i przesyłać je bezpośrednio do modułu VAT Centralny w prosty i przystępny sposób. Dzięki temu nie jest konieczne ponowne wprowadzanie dokumentów do drugiego systemu.

# 5.1 Opis formatki Rejestr VAT

W celu wygenerowaniu rejestru VAT w podsystemach WPBUD i WYBUD udostępniono nową formatkę. Znajduje się pod ścieżką **Rejestr->Rejestr VAT** (patrz Przykład 37).

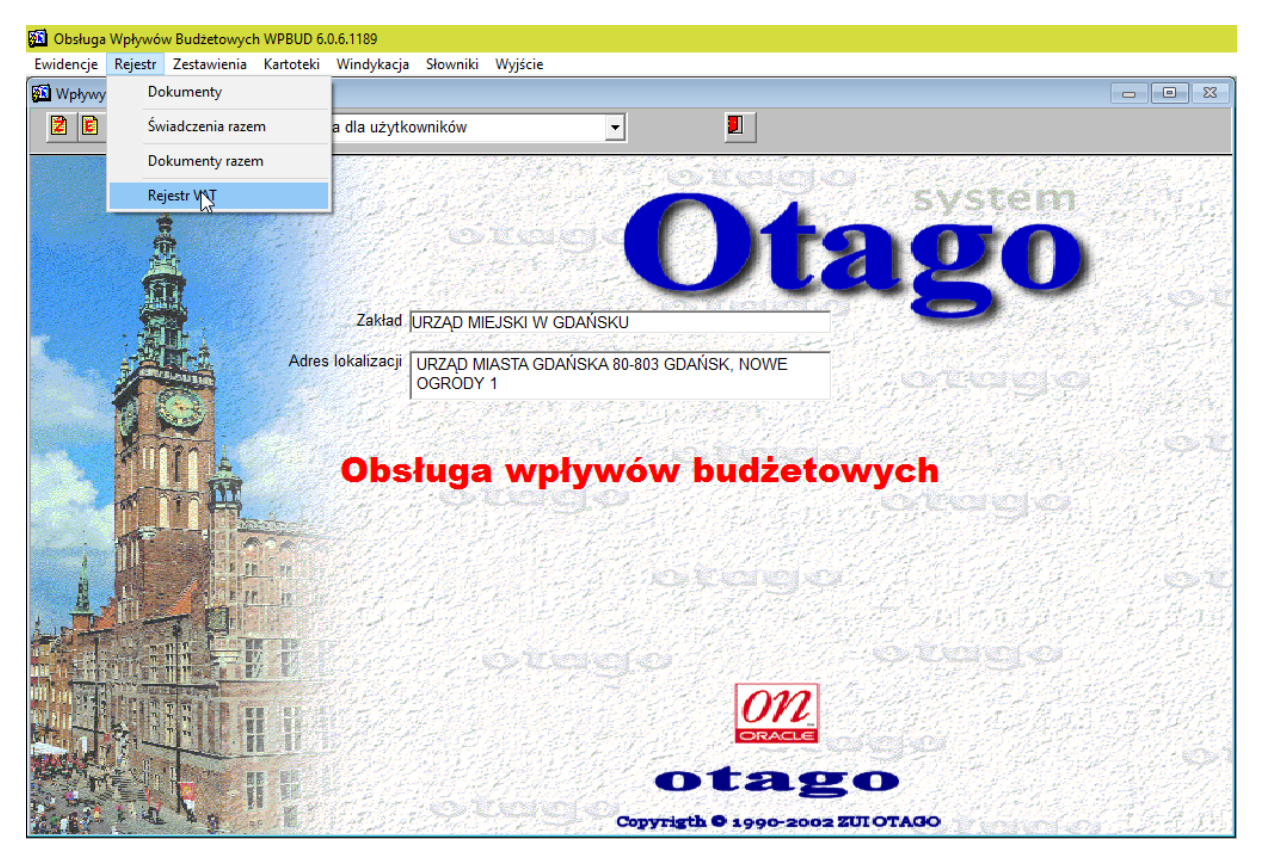

Przykład 37

### Po wybraniu formatki pojawi się następujący ekran (patrz Przykład 38)

| owisko: |                 | stru VAT ] | : III <i>3</i> 9 | 2 🔀 👬 🖌 |                     | Szcze    | egóły 🗳 🛃  |
|---------|-----------------|------------|------------------|---------|---------------------|----------|------------|
| St      | Rodzaj rejestru | Rok        | Data rejestru    | Nr      | Jednostka budżetowa | Utwor    | Data utw C |
|         |                 |            |                  |         |                     |          | F          |
|         |                 |            |                  |         |                     |          |            |
|         |                 |            |                  |         |                     | <u> </u> |            |
|         |                 |            |                  |         |                     |          |            |
|         |                 |            |                  |         |                     |          |            |
|         |                 |            |                  |         |                     | <u> </u> |            |
|         |                 |            |                  |         |                     |          |            |
|         |                 |            |                  |         |                     |          |            |
|         |                 |            |                  |         |                     |          |            |
|         |                 |            |                  |         |                     |          |            |
|         |                 |            |                  |         |                     |          |            |
|         |                 |            |                  |         |                     | <u> </u> | -          |
|         |                 |            |                  |         |                     |          |            |
|         |                 | <u> </u>   |                  |         |                     | <u> </u> | -          |
|         |                 |            | <u> </u>         |         |                     |          | F          |
|         |                 |            |                  |         |                     |          |            |
|         |                 | J          | J                |         |                     | J        |            |

Przykład 38

### Dostępne opcje w formatce:

🚺 Obsługa Wpływów Budżetowych WPBUD 6.0.6.1189 Zaznaczenie Operacje Dokumenty Wyjście Oprogramie

### a) Zaznaczenie

| 🔯 Obsługa W | /pływów Bu   | dżetowych WP    | BUD 6.0.6 |
|-------------|--------------|-----------------|-----------|
| Zaznaczenie | Operacje     | Dokumenty       | Wyjście   |
| Żadna p     | ozycja       |                 |           |
| Wszystk     | ie pozycje   |                 |           |
| Odwróc      | enie zaznac  | zenia           |           |
| Odśwież     | anie kartote | eki po operacji |           |
| • Żadn      | a pozycja -  | – odznacza za   | iznaczone |

- •
- Wszystkie pozycje zaznacza wszystkie widoczne na liście pozycje Odwrócenie zaznaczenia – odwraca zaznaczenie •
- Odświeżanie kartoteki po operacji odświeża dane wyświetlone na liście po • dokonaniu operacji na rejestrach

b) Operacje

| 🔯 Obsługa  | a Wpłyv | vów Bu          | idżetowych WF   | BUD 6.0.6    | .1189     |  |  |  |  |
|------------|---------|-----------------|-----------------|--------------|-----------|--|--|--|--|
| Zaznaczen  | ie Op   | eracje          | Dokumenty       | Wyjście      | O prograr |  |  |  |  |
| 🛐 System   | n O'    | Generuj rejestr |                 |              |           |  |  |  |  |
| Stanowisko | o: [    | Usuŕ            | Usuń rejestr    |              |           |  |  |  |  |
|            | -       | Zatw            | ierdź rejestr   |              |           |  |  |  |  |
| S          | t       | Wyc             | ofaj zatwierdze | nie rejestru | ı         |  |  |  |  |
|            | _       | Gene            | eruj plik XML   |              |           |  |  |  |  |
|            | -       | Wyśl            | ij rejestr VAT  |              |           |  |  |  |  |

- Generuj rejestr- umożliwia wygenerowanie rejestru VAT za dany parametrami okres
- Usuń rejestr- usuwa wygenerowany rejestr VAT
- Zatwierdź rejestr zatwierdza wygenerowany rejestr VAT (zmienia status A -> B)
- Wycofaj zatwierdzenie rejestru wycofuje zatwierdzony rejestr (zmienia status B -> A)
- Generuj plik xml generuje plik xml z rejestrem w formacie OTAGO
- Wyślij rejestr VAT przesyła rejestr VAT do modułu VAT Centralny
- c) Dokumenty

| 🔯 Obsługa Wpływów Budżetowych WPBUD 6.0.6.1189 |           |             |             |  |  |  |  |  |
|------------------------------------------------|-----------|-------------|-------------|--|--|--|--|--|
| Zaznaczenie Operacje                           | Dokumenty | Wyjście     | O programie |  |  |  |  |  |
| 🛐 System OTAGO, pods                           | Dokum     | enty w reje | strze       |  |  |  |  |  |

• Dokumenty w rejestrze – pokazuje dokumenty znajdujące się w zaznaczonym rejestrze

### 5.2 Generowanie rejestru VAT

Generowanie nowego Rejestru VAT polega na przejściu do funkcji **Operacje->Generuj rejestr** (patrz Przykład 39).

| 🔂 Obsługa Wpływów Budżetowych WPBUD 6.0.6.1189 |          |                 |              |           |  |  |  |  |  |
|------------------------------------------------|----------|-----------------|--------------|-----------|--|--|--|--|--|
| Zaznaczenie                                    | Operacje | Dokumenty       | Wyjście      | O progran |  |  |  |  |  |
| 🔯 System O                                     | Gene     | ruj rejestr     | N            |           |  |  |  |  |  |
| Stanowisko:                                    | Usuń     | Usuń rejestr 😡  |              |           |  |  |  |  |  |
|                                                | Zatw     | ierdź rejestr   |              |           |  |  |  |  |  |
| St                                             | Wyce     | ofaj zatwierdze | nie rejestru |           |  |  |  |  |  |
|                                                | Gene     | eruj plik XML   |              |           |  |  |  |  |  |
|                                                | Wyśl     | ij rejestr VAT  |              |           |  |  |  |  |  |

Przykład 39

Wybranie tej opcji spowoduje wywołanie dodatkowego okna z parametrami do uzupełnienia (patrz Przykład 40)

| 💯 Generowanie reje | stru              | 8        |
|--------------------|-------------------|----------|
| Mc                 | Rok               |          |
| Jedn. budż.        |                   | <u> </u> |
|                    |                   |          |
| 6                  | Generuj Zrezygnuj |          |
|                    |                   |          |

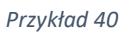

Należy uzupełnić miesiąc, rok oraz jednostkę budżetową, dla której rejestr ma zostać wygenerowany (patrz Przykład 41)

| 🚰 Generowanie rejestru                                   | 23 |
|----------------------------------------------------------|----|
| Mc 10 Rok 2016                                           |    |
| Jedn. budż. GMINA : WYDZIAŁ FINANSOWY O DLUGOSCI 54 ZNAK | 0  |
|                                                          |    |
| Generuj Zrezygnuj                                        |    |

Przykład 41

Po wypełnieniu pól danymi klikamy przycisk Generuj.

# Efektem będzie pojawienie się na liście nowego rejestru w statusie A (patrz Przykład 42)

| 🚨 Obsługa Wpł | ywów Budżetowych WPBUD 6.0.6.1189     |            |               |          |                             |          |            |     |
|---------------|---------------------------------------|------------|---------------|----------|-----------------------------|----------|------------|-----|
| Zaznaczenie O | peracje Dokumenty Wyjście Opr         | ogramie    |               |          |                             |          |            |     |
| 🛐 System OTA  | GO, podsystem WPBUD [ Kartoteka rejes | stru VAT ] |               |          |                             |          |            | 83  |
| Stanowisko:   | - + + +                               | ▶ ≪ ₹ \$   | : 11 3        | छे 🔀 👪 🌶 | 5                           | Szcz     | egóły  🖥 💆 | 1   |
| St            | Rodzaj rejestru                       | Rok        | Data rejestru | Nr       | Jednostka budżetowa         | Utwor    | Data utw   | C   |
|               | REJESTR SPRZEDAŻY VAT                 | 2016       | 2016-10       | 0        | GMINA : WYDZIAŁ FINANSOWY O | OTAGO    | 2016-12-17 |     |
|               |                                       |            |               |          |                             |          |            |     |
|               |                                       |            |               |          |                             |          |            |     |
|               |                                       |            |               |          |                             |          |            |     |
|               |                                       |            | ļ             |          |                             |          |            |     |
|               |                                       |            |               |          |                             | <u> </u> |            |     |
|               |                                       |            |               |          |                             | <u> </u> |            | -   |
| F             |                                       |            |               |          |                             | <u> </u> |            | -   |
| F             | ·                                     |            |               |          |                             | <u> </u> |            | -   |
|               |                                       |            |               | <b></b>  |                             |          |            | i-  |
|               |                                       |            | i             |          |                             |          |            |     |
|               |                                       |            | [             |          |                             |          |            | i l |
|               |                                       |            |               |          |                             |          |            |     |
|               |                                       |            |               |          |                             |          |            |     |
|               |                                       |            |               |          |                             |          |            |     |
|               |                                       |            |               |          |                             |          |            |     |
|               |                                       |            | ļ             |          |                             |          |            |     |
|               |                                       |            |               |          |                             |          |            |     |
|               |                                       |            |               |          |                             | <u> </u> |            | -   |
|               |                                       |            |               | <b>—</b> |                             | <u> </u> |            | -   |
| F             | ·                                     |            |               |          |                             | <u> </u> |            |     |
|               | )                                     | ,          | ,             | )        | J                           |          |            |     |
|               |                                       |            |               |          |                             |          |            |     |
|               |                                       |            |               |          |                             |          |            |     |
|               |                                       |            |               |          |                             |          |            | •   |
| 1             |                                       |            |               |          |                             |          |            |     |

Przykład 42

# 5.3 Akceptacja rejestru VAT

Aby móc wysłać rejestr VAT do modułu VAT Centralny status wygenerowanego rejestru musi zostać zmieniony na **B**, czyli zatwierdzony. Dokonujemy tego poprzez zaznaczenie odpowiedniego wpisu o rejestrze na liście oraz wybranie opcji **Operacje->Zatwierdź rejestr** (patrz Przykład 43).

| 🔯 Obsługa W | /pływów Bu | udżetowych WP   | PBUD 6.0.6.  | .1189   |       |               |          |                              |          |            |      |
|-------------|------------|-----------------|--------------|---------|-------|---------------|----------|------------------------------|----------|------------|------|
| Zaznaczenie | Operacje   | Dokumenty       | Wyjście      | O progr | amie  |               |          |                              |          |            |      |
| 🛐 System O  | Gen        | eruj rejestr    |              |         | AT ]  |               |          |                              |          |            | 83   |
| Stanowisko: | Usur       | h rejestr       |              |         | ≪ 🗸 🖈 | : 00 3        | छे 🔀 👪 🖌 | 2                            | Szcze    | egóły  🖩 🚪 |      |
| C .         | Zatw       | /ierdź rejestr  |              | N       | Date  | Data rejectru | l No l   | la da esthe budheteure       | 114      | Doto utw   | 6    |
| 51          | Wyc        | ofaj zatwierdze | nie rejestru | 1 3     | ROK   |               |          |                              |          | Data utw   |      |
|             | Gen        | eruj plik XML   |              |         | 0     | 2016-10       | <u> </u> | GMINA : WYDZIAE FINAN SOWY O | UIAGU    | 2010-12-17 |      |
|             | Wyś        | lij rejestr VAT |              |         |       |               |          |                              |          | <u> </u>   | H    |
|             | 1          |                 |              |         | _     |               |          |                              |          |            | FI I |
|             |            |                 |              |         |       |               |          |                              |          |            |      |
|             |            |                 |              |         |       |               |          |                              |          |            |      |
|             |            |                 |              |         |       |               |          |                              |          |            |      |
|             |            |                 |              |         |       | <u> </u>      | L        |                              |          | L          |      |
|             |            |                 |              | —ŀ      |       |               |          |                              | <u> </u> | <u> </u>   | -    |
|             |            |                 |              | —ŀ      |       |               | <u> </u> |                              | <u> </u> | <u> </u>   | H    |
|             |            |                 |              | —  -    |       |               |          |                              | <u> </u> | <u> </u>   | H    |
|             |            |                 |              | — i-    |       | i             |          |                              |          |            | F    |
|             |            |                 |              |         |       |               |          |                              |          |            |      |
|             |            |                 |              |         |       |               |          |                              |          |            |      |
|             | _          |                 |              | -       |       |               |          |                              |          |            |      |
|             |            |                 |              | — -     |       |               | <u> </u> |                              | <u> </u> | <u> </u>   |      |
|             |            |                 |              | —ŀ      |       |               | <u> </u> |                              | <u> </u> | <u> </u>   | H    |
|             |            |                 |              | —ŀ      |       |               |          | ·                            | <u> </u> | <u> </u>   | H    |
|             |            |                 |              | —  -    |       |               |          |                              |          | <u> </u>   | H I  |
|             |            |                 |              | — i-    |       |               |          |                              |          |            |      |
|             |            |                 |              |         |       |               |          |                              |          |            |      |
|             |            |                 |              |         |       |               |          |                              |          |            |      |
|             |            |                 |              |         |       |               |          |                              |          |            |      |
| •           |            |                 |              |         |       |               |          |                              |          |            | •    |
|             |            |                 |              |         |       |               |          |                              |          |            |      |

### Przykład 43

Wyświetli się okno, z którego należy wybrać sposób wykonania operacji akceptacji (patrz Przykład 44)

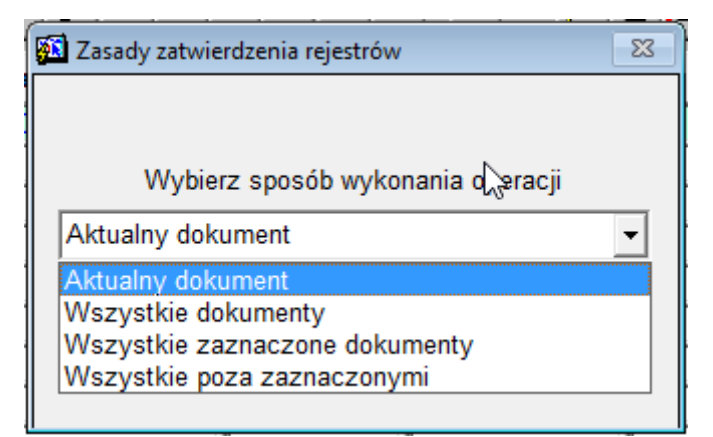

### Przykład 44

Wybierając odpowiednia pozycję z listy możemy wykonać następujące czynności:

- a) Aktualny dokument zatwierdzenie aktualnie zaznaczonego rejestru
- b) Wszystkie dokumenty zatwierdzenie wszystkich dokumentów, które widoczne były na liście przed wybraniem operacji

- c) Wszystkie zaznaczone dokumenty akceptuje wszystkie zaznaczone wcześniej dokumenty na liście
- d) Wszystkie poza zaznaczonymi akceptuje wszystkie poza zaznaczonymi wcześniej na liście

Po wybraniu odpowiedniej czynności i kliknięciu w guzik **Wykonaj** rejestr przyjmie wartość **B** w kolumnie **St**. (patrz Przykład 45)

| 💁 Obsługa Wpły | wów Budżetowych WPBUD 6.0.6.118    | 9             |               |          |                             |          |            |            |
|----------------|------------------------------------|---------------|---------------|----------|-----------------------------|----------|------------|------------|
| Zaznaczenie O  | peracje Dokumenty Wyjście O        | programie     |               |          |                             |          |            |            |
| 🖾 System OTA   | GO, podsystem WPBUD [ Kartoteka re | ejestru VAT ] |               |          |                             |          |            | 8          |
| Stanowisko:    | ↓ ↑ → ↓                            | • 🕨 🔍 🗸 🛓     | : 10 3        | ै 🕺 👬 🖌  | י                           | Szcze    | egóły 📕    |            |
| St             | Rodzaj rejestru                    | Rok           | Data rejestru | Nr       | Jednostka budżetowa         | Utwor    | Data utw   | C          |
| B              | REJESTR SPRZEDAŻY VAT              | 2016          | 2016-10       | 0        | GMINA : WYDZIAŁ FINANSOWY O | OTAGO    | 2016-12-17 | <b>Z</b> _ |
|                | <u></u>                            |               | <u> </u>      | L        |                             |          | <u> </u>   |            |
|                |                                    |               | L             | L        |                             | <u> </u> | ┣────      | H-I        |
|                | <u> </u>                           | _             | L             | <u> </u> |                             |          | <u> </u>   | H          |
|                |                                    |               |               | <u> </u> |                             |          | <u> </u>   | H          |
|                |                                    |               | i             | <u> </u> |                             |          | <u> </u>   | F          |
|                |                                    |               |               |          |                             |          |            | F I        |
|                |                                    |               |               |          |                             |          |            |            |
|                |                                    |               |               |          |                             |          |            |            |
|                |                                    |               |               |          |                             |          | L          |            |
|                |                                    |               | L             | L        |                             |          | L          |            |
|                | <u> </u>                           | _             | L             | <u> </u> |                             | <u> </u> | ┣────      | -          |
| I              |                                    |               |               | <u> </u> |                             | <u> </u> | ├───       | H          |
|                |                                    | -             | i             | <u> </u> |                             | <u> </u> |            | H          |
|                |                                    |               | i             |          |                             |          |            | F          |
|                |                                    |               |               |          |                             |          |            |            |
|                |                                    |               |               |          |                             |          |            |            |
|                |                                    |               |               | L        |                             |          |            |            |
|                |                                    |               | L             | L        |                             |          | L          |            |
|                | <u> </u>                           | _             | L             | <u> </u> |                             | <u> </u> |            | H.         |
|                |                                    | 1             | J             | ]        |                             | l        | )          |            |
|                |                                    |               |               |          |                             |          |            |            |
|                |                                    |               |               |          |                             |          |            |            |
| •              |                                    |               |               |          |                             |          |            | •          |
|                |                                    |               |               |          |                             |          |            |            |

Przykład 45

# 5.4 Wycofanie zatwierdzenia rejestru

Może zaistnieć sytuacja, gdzie będzie konieczne wycofanie zatwierdzenia rejestru. Aby wycofać rejestr do statusu A, należy wybrać go z listy, następnie przejść do menu **Operacje -> Wycofaj zatwierdzenie rejestru** (patrz Przykład 46)

| 🛐 Obsługa Wpływów Budżetowych WPBUD | 0 6.0.6.1189       |               |         |                             |         |           |          |
|-------------------------------------|--------------------|---------------|---------|-----------------------------|---------|-----------|----------|
| Zaznaczenie Operacje Dokumenty Wy   | /jście O programie |               |         |                             |         |           |          |
| 🛐 System O Generuj rejestr          | AT ]               |               |         |                             |         |           | 8        |
| Stanowisko: Usuń rejestr            | < 🗸                | 🛄 🛛 🖪 🤻       | b 🔀 👪 🖍 |                             | Szczeg  | óły  🖬 🚪  | 1        |
| Zatwierdź rejestr                   |                    |               |         |                             |         |           |          |
| St Wycofaj zatwierdzenie r          | rejestru Rok       | Data rejestru | Nr      | Jednostka budzetowa         | Utwor   | Jata utw  | C        |
| Generuj plik XML                    | 6                  | 2016-10       | 0       | GMINA : WYDZIAŁ FINANSOWY O | OTAGO 2 | 016-12-17 | <u> </u> |
| Wyślij rejestr VAT                  |                    |               |         |                             | ┢───┣   |           | -        |
|                                     |                    |               |         |                             | -       |           | -        |
|                                     |                    |               |         |                             | i — i   |           |          |
|                                     |                    |               |         |                             |         |           |          |
|                                     |                    |               |         |                             |         |           |          |
|                                     |                    |               |         |                             |         |           |          |
|                                     |                    |               |         |                             |         |           |          |
|                                     |                    |               |         |                             | ┢━━━┣   |           | -        |
|                                     |                    |               |         |                             | -       |           | -        |
|                                     |                    |               |         |                             | -       |           |          |
|                                     |                    |               |         |                             | i — F   |           |          |
|                                     |                    |               |         |                             |         |           |          |
|                                     |                    |               |         |                             |         |           |          |
|                                     |                    |               |         |                             |         |           |          |
|                                     |                    |               |         |                             |         |           |          |
|                                     |                    |               |         |                             | ┢━━━┣   |           | -        |
|                                     |                    | I             |         |                             | -       |           | -        |
|                                     |                    | I             |         |                             | ⊨—⊢     |           |          |
|                                     |                    |               |         |                             | i       |           |          |
|                                     |                    | · · · · ·     | í       |                             | ( ) ( ) |           |          |
|                                     |                    |               |         |                             |         |           |          |
| 1                                   |                    |               |         |                             |         |           |          |
|                                     |                    |               |         |                             |         |           |          |

Przykład 46

Po wykonaniu operacji rejestr ponownie przyjmie status A.

# 5.5 Wysłanie rejestru do modułu VAT Centralny

Ostatnim krokiem w procedowaniu jest wysyłka do modułu VAT Centralny. Wykonujemy to poprzez wybranie opcji **Operacje->Wyślij Rejestr VAT** (patrz Przykład 47)

| 🔯 Obsługa W | /pływów Budżetowych WPBUD 6 | i.0.6.1189      |                        |          |                             |          |            |    |
|-------------|-----------------------------|-----------------|------------------------|----------|-----------------------------|----------|------------|----|
| Zaznaczenie | Operacje Dokumenty Wyjśc    | cie O programie |                        |          |                             |          |            |    |
| 🛐 System O  | Generuj rejestr             | AT ]            |                        |          |                             |          |            | 8  |
| Stanowisko: | Usuń rejestr                | < 🗸 🚖           | <b>1</b> 11 <b>3</b> ( | è 🔀 👪 🖌  |                             | Szczeg   | jóły  🖬 🚪  | 1  |
| -           | Zatwierdź rejestr           |                 |                        |          |                             | <br>[    |            |    |
| St          | Wycofaj zatwierdzenie reje  | estru Rok       | Data rejestru          | Nr       | Jednostka budżetowa         | Utwor    | Data utw   |    |
| B           | Generui plik XML            | 6               | 2016-10                | 0        | GMINA : WYDZIAŁ FINANSOWY O | OTAGO 2  | 2016-12-17 | Ľ  |
|             | Wyślii reiestr VAT          |                 |                        |          |                             | -        |            |    |
|             | 1                           |                 |                        | <u> </u> |                             | -        |            |    |
|             |                             |                 |                        | L        | ,                           | -        |            |    |
|             |                             |                 | ,                      | <u> </u> |                             | -        |            |    |
|             |                             |                 |                        |          |                             | i — i    |            |    |
|             |                             |                 |                        |          |                             |          |            |    |
|             |                             |                 |                        |          |                             |          |            |    |
|             |                             |                 |                        |          |                             |          |            |    |
|             |                             |                 |                        | <u> </u> |                             | -        |            |    |
|             |                             |                 |                        | <u> </u> |                             | -        |            |    |
|             |                             |                 |                        | <u> </u> |                             | -        |            |    |
|             |                             |                 |                        | L        | J                           | -        |            |    |
|             |                             |                 |                        | <u> </u> |                             | -        |            |    |
|             | -                           |                 |                        |          |                             | i — i    |            |    |
|             |                             |                 |                        |          |                             | i — i    |            |    |
|             |                             |                 |                        |          |                             |          |            |    |
|             |                             |                 |                        |          |                             |          |            |    |
|             |                             |                 |                        |          |                             |          |            |    |
|             |                             |                 |                        | L        |                             | -        |            | -1 |
|             | J                           |                 |                        | J        | ]                           | <u> </u> |            |    |
|             |                             |                 |                        |          |                             |          |            |    |
|             |                             |                 |                        |          |                             |          |            |    |
| •           |                             |                 |                        |          |                             |          |            | •  |
|             |                             |                 |                        |          |                             |          |            |    |

Przykład 47

Rejestr po przeprowadzeniu wysyłki przyjmie status C oraz pojawi się w module VAT Centralny (patrz Przykład 48).

| tanowisko: EW |                       | itru VAT j | : 101 🥖 <sup>(</sup> | è 🕺 👪 🖌 |                             | Szcze | góły       |            |
|---------------|-----------------------|------------|----------------------|---------|-----------------------------|-------|------------|------------|
| St            | Rodzaj rejestru       | Rok        | Data rejestru        | Nr      | Jednostka budżetowa         | Utwor | Data utw   |            |
| C             | REJESTR SPRZEDAŻY VAT | 2016       | 2016-10              | 0       | GMINA : WYDZIAŁ FINANSOWY O | OTAGO | 2016-12-17 | <b>Z</b> – |
|               | }                     |            | L                    |         |                             |       |            |            |
|               |                       |            |                      |         |                             |       |            |            |
|               |                       | L          | L                    | I       |                             |       |            | ·          |
|               |                       | <u> </u>   |                      |         |                             |       |            | · [-]      |
|               |                       |            |                      |         |                             |       |            |            |
|               |                       |            |                      |         |                             |       |            |            |
|               |                       |            |                      |         |                             |       |            |            |
|               |                       | L          |                      |         |                             |       |            |            |
|               |                       |            |                      |         |                             |       |            | ·          |
|               |                       |            |                      |         |                             |       |            | ·H         |
|               |                       | L          |                      | ii      |                             | i     |            | · H        |
|               |                       |            |                      |         |                             |       |            |            |
|               |                       |            |                      |         |                             |       |            |            |
|               |                       | L          | L                    |         |                             |       |            |            |
|               |                       | L          |                      |         |                             |       |            |            |
|               |                       |            | L                    |         |                             |       |            | ·          |
|               |                       |            | <u> </u>             |         |                             | —- H  |            | ·H         |
|               |                       | i          | i                    |         |                             |       |            | H.         |
|               |                       |            |                      |         |                             |       |            | F,         |
|               |                       |            |                      |         |                             |       |            |            |

Przykład 48

# 5.6 Korekta rejestru

Może zdarzyć się sytuacja, w której zmuszeni będziemy skorygować rejestr VAT. W celu stworzenia korekty musimy zaznaczyć rejestr, który ma jej podlegać, następnie z menu wybieramy **Operacje** -> **Generuj nowy rejestr**, formatkę wypełniamy takimi samymi danymi, jakie znajdują się w rejestrze poprawianym.

| 🚺 Obsługa Wpł  | ywów Budżetowych WPBUD 6.0.6.1189     |            |               |          |                                       |          |            |          |
|----------------|---------------------------------------|------------|---------------|----------|---------------------------------------|----------|------------|----------|
| Zaznaczenie O  | )peracje Dokumenty Wyjście Opro       | ogramie    |               |          |                                       |          |            |          |
| System OTA     | GO, podsystem WPBUD [ Kartoteka rejes | tru VAT ]  |               |          |                                       |          |            | 53       |
| Stanowisko: EV |                                       | ▶  ≪  ¥  2 | <u> </u>      | 2 🎘 👬 🖌  | 2                                     | Szcze    | egóły 📕 📕  |          |
| St             | Rodzaj rejestru                       | Rok        | Data rejestru | Nr       | Jednostka budżetowa                   | Utwor    | Data utw   |          |
| B              | REJESTR SPRZEDAŻY VAT                 | 2016       | 2016-10       | 0        | GMINA : WYDZIAŁ FINANSOWY O           | OTAGO    | 2016-12-17 | <b>Z</b> |
|                |                                       |            |               |          |                                       |          |            |          |
|                |                                       | L          |               |          |                                       |          |            |          |
|                |                                       |            |               | <u> </u> |                                       | <u> </u> | <u> </u>   |          |
|                |                                       |            |               | <u> </u> |                                       | <u> </u> | <u> </u>   |          |
|                |                                       | <u> </u>   | <u> </u>      |          |                                       | <u> </u> | <u> </u>   | H        |
|                |                                       |            |               |          |                                       |          |            | F        |
|                |                                       |            |               |          |                                       |          |            |          |
|                |                                       |            |               |          |                                       |          |            |          |
|                |                                       | L          |               |          |                                       |          |            |          |
|                |                                       |            |               |          |                                       | <u> </u> | <u> </u>   |          |
|                |                                       | <u> </u>   | <u> </u>      | <u> </u> |                                       | <u> </u> | <u> </u>   |          |
|                |                                       | <u> </u>   | <u> </u>      |          |                                       | <u> </u> | <u> </u>   | H        |
|                |                                       |            |               |          |                                       |          |            | F        |
|                |                                       |            |               |          |                                       |          |            |          |
|                |                                       |            |               |          |                                       |          |            |          |
|                |                                       | <u> </u>   | L             | L        |                                       | <u> </u> | L          |          |
|                |                                       |            |               |          |                                       | <u> </u> |            |          |
|                |                                       |            |               | <u> </u> | · · · · · · · · · · · · · · · · · · · | <u> </u> | <u> </u>   | H        |
|                |                                       |            |               |          |                                       |          |            | FI S     |
|                | ,                                     | <i>*</i> . | r             | · · · ·  | r .                                   |          | *          |          |
|                |                                       |            |               |          |                                       |          |            |          |
| •              |                                       |            |               |          | 1                                     |          |            | •        |
|                |                                       |            |               |          | -                                     |          |            | _        |

Przykład 49

Pojawi się nowy rejestr w statusie a, lecz o innym numerze w kolumnie Nr (patrz Przykład 50)

| 🔯 O  | bsługa V                                                   | /pływów Bu | idżetowych WP | BUD 6.0.6 | .1189 |      |    |         |          |   |    |   |                               |       |            |    |
|------|------------------------------------------------------------|------------|---------------|-----------|-------|------|----|---------|----------|---|----|---|-------------------------------|-------|------------|----|
| Zazn | maczenie Operacje Dokumenty Wyjście O programie            |            |               |           |       |      |    |         |          |   |    |   |                               |       |            |    |
| 🔝 :  | 🔊 System OTAGO, podsystem WPBUD [ Kartoteka rejestru VAT ] |            |               |           |       |      |    |         |          |   |    |   |                               |       |            |    |
| Stan | owisko:                                                    |            |               |           |       |      |    |         |          |   |    |   |                               |       |            |    |
| •    | St                                                         |            | Rodzaj rej    | estru     |       | R    | ok | Data    | rejestru | Г | Nr | 1 | Jednostka budżetowa           | Utwor | Data utw   | C  |
|      | A                                                          | REJES      | TR SPRZEDA    | ŻY VAT    |       | 2016 |    | 2016-10 | )        | 3 |    |   | MINA : WYDZIAŁ FINANSOWY O    | OTAGO | 2016-12-17 |    |
|      | В                                                          | REJES      | TR SPRZEDA    | AŻY VAT   |       | 2016 |    | 2016-10 | )        | 0 |    |   | imina : Wydział finansowy o i | OTAGO | 2016-12-17 | Z/ |
|      |                                                            |            |               |           |       |      |    |         |          |   |    |   |                               |       |            |    |
|      |                                                            |            |               |           |       |      |    |         |          |   |    |   |                               |       |            |    |

Przykład 50

Kolumna **Nr** mówi o numerze kolejnej korekty dla danego rejestru. Liczba 0 oznacza rejestr pierwotny.

## 5.7 Usuwanie rejestru

System umożliwia usunięcie rejestru, jednak należy pamiętać o tym, że nie jest to usunięcie fizyczne wpisu z systemu. Zapis o wygenerowaniu rejestru będzie cały czas widoczny. Rejestr przyjmie status **X** i będzie można pominąć go podczas filtrowania listy rejestrów.

W celu usunięcia rejestru zaznaczamy interesujący i wybieramy z menu opcję **Operacje->Usuń rejestr**. (patrz Przykład 51)

| 🔯 OL  | bsługa W | pływów Budżetowych WP | BUD 6.0.6.   | 1189     |      |     |          |         |          |      |                                |          |            |     |    |
|-------|----------|-----------------------|--------------|----------|------|-----|----------|---------|----------|------|--------------------------------|----------|------------|-----|----|
| Zazna | aczenie  | Operacje Dokumenty    | Wyjście      | O progra | amie |     |          |         |          |      |                                |          |            |     |    |
| 🔯 Sj  | ystem O  | Generuj rejestr       |              |          | AT ] |     |          |         |          |      |                                |          |            |     | 83 |
| Stano | wisko:   | Usuń rejestr          | N            |          |      | ₹ 😫 |          | 3       | 2 🕺 👪    | P    |                                | Szcze    | egóły 📕    |     |    |
|       |          | Zatwierdź rejestr     | 13           |          |      | . 1 | Deter    |         |          | 11   |                                |          | Determent  |     | _  |
|       | St       | Wycofaj zatwierdzer   | nie rejestru |          | Ro   | k   | Data re  | ejestru | Nr       | JĮ,  | Jednostka budžetowa            | Utwor    | Data utw   |     |    |
|       | A        | Generui plik XML      |              |          | 6    |     | 2016-12  |         | 3        | - [  | WYDZIAŁ FINANSOWY O DLUGOS     | OTAGO    | 2016-12-17 |     | Ê  |
|       | x        | Wyślij rejectr VAT    |              |          | 6    |     | 2016-11  |         | 2        | - [  | WYDZIAŁ FINANSOWY O DLUGOSI    | OTAGO    | 2016-12-17 | Ľ   |    |
|       | 8        |                       |              |          | 6    |     | 2016-11  |         | 1        | -6   | WYDZIAŁ FINANSOWY O DLUGOSI    | OTAGO    | 2016-12-17 | 4   |    |
|       | B        |                       |              |          | J16  |     | 2016-10  |         | 0        | - 6  | GMINA : WYDZIAŁ FINANSOWY O I  | OTAGO    | 2016-12-17 | 4   |    |
|       | ۸<br>D   |                       |              |          | 016  |     | 2016-10  |         | 0        | - 6  | GIVINA : WYDZIAŁ FINANSOWY O I | OTAGO    | 2016-12-12 | P   |    |
|       | D        | REJESTR SPRZEDA       | AZT VAI      |          | 010  |     | 2010-09  |         | 0        | -ŀ   | WTDZIAŁ FINANSOWT O DŁUGOS     | DIAGO    | 2010-12-05 | H   |    |
|       |          |                       |              | — ŀ-     |      |     | L        |         | <u> </u> | -ŀ   |                                | <u> </u> | i          | H   |    |
|       |          | -                     |              | — F      |      |     | <u> </u> |         |          | -ŀ   |                                |          |            | H   |    |
| Γŕ    |          |                       |              | — i-     |      |     | <u> </u> |         | <u> </u> | -ŀ   |                                | <u> </u> | <u> </u>   | H   |    |
| Пİ    |          |                       |              | — i-     |      |     | i        |         |          | ٦ĥ   |                                | <u> </u> | <u> </u>   | H   |    |
| ΠÌ    |          | - [                   |              | —i-      |      |     | i        |         |          | - i  |                                |          |            | iH  |    |
| ΠÌ    |          | - i                   |              | —i-      |      |     | i        |         |          | - ir |                                |          |            | iFl |    |
| ΞÌ    |          |                       |              | — i-     |      |     | [        |         |          | - i  |                                |          |            | F   |    |
| Π     |          |                       |              |          |      |     |          |         |          | Ī    |                                |          |            |     |    |
|       |          |                       |              |          |      |     |          |         |          | 1    |                                |          |            | П   |    |
|       |          |                       |              |          |      |     |          |         |          | 1    |                                |          |            |     |    |
|       |          |                       |              |          |      |     |          |         |          |      |                                |          |            |     |    |
|       |          |                       |              |          |      |     |          |         |          |      |                                |          |            |     |    |
|       |          |                       |              |          |      |     |          |         |          |      |                                |          |            |     |    |
|       |          |                       |              |          |      |     |          |         |          |      |                                |          |            |     |    |
|       |          |                       |              |          |      |     |          |         |          | _ [  |                                |          |            |     |    |
| 1     |          | ]                     |              |          |      |     | <u> </u> |         | ]        | J    |                                |          | J          | Ц   | -  |
|       |          |                       |              |          |      |     |          |         |          |      |                                |          |            |     |    |
|       |          |                       |              |          |      |     |          |         |          |      |                                |          |            |     |    |
|       | •        |                       |              |          |      |     |          |         |          |      | 1                              |          |            | ъľ  |    |
| -     |          |                       |              |          |      |     |          |         |          |      |                                |          |            |     |    |
|       |          |                       |              |          |      |     |          |         |          | -    |                                |          |            | _   |    |

Przykład 51

Wyświetli się okno, z którego należy wybrać sposób wykonania operacji (patrz Przykład 52)

| 🕅 Zasady zatwierdzenia rejestrów  | 23 |
|-----------------------------------|----|
|                                   |    |
|                                   |    |
| Wybierz sposób wykonania d æracji |    |
| Aktualny dokument                 | -  |
| Aktualny dokument                 |    |
| Wszystkie dokumenty               |    |
| Wszystkie zaznaczone dokumenty    |    |
| Wszystkie poza zaznaczonymi       |    |
|                                   |    |

Przykład 52

Wybierając odpowiednia pozycję z listy możemy wykonać następujące czynności:

- a) Aktualny dokument zatwierdzenie aktualnie zaznaczonego rejestru
- b) Wszystkie dokumenty zatwierdzenie wszystkich dokumentów, które widoczne były na liście przed wybraniem operacji
- c) Wszystkie zaznaczone dokumenty akceptuje wszystkie zaznaczone wcześniej dokumenty na liście
- d) Wszystkie poza zaznaczonymi akceptuje wszystkie poza zaznaczonymi wcześniej na liście

Po wyborze operacji rejestr przyjmie status X.

| 💁 Obsługa Wpł | wów Budżetowych WPBUD 6.0.6.1189                       |           |               |    |                               |       |            |      |  |
|---------------|--------------------------------------------------------|-----------|---------------|----|-------------------------------|-------|------------|------|--|
| Zaznaczenie O | peracje Dokumenty Wyjście Opr                          | ogramie   |               |    |                               |       |            |      |  |
| 🛐 System OTA  | GO, podsystem WPBUD [ Kartoteka rejes                  | tru VAT ] |               |    |                               |       |            | 3 23 |  |
| Stanowisko:   | $\begin{array}{c c c c c c c c c c c c c c c c c c c $ |           |               |    |                               |       |            |      |  |
| St            | Rodzaj rejestru                                        | Rok       | Data rejestru | Nr | Jednostka budżetowa           | Utwor | Data utw   | C    |  |
|               | REJESTR SPRZEDAŻY VAT                                  | 2016      | 2016-12       | 3  | WYDZIAŁ FINANSOWY O DLUGOS    | OTAGO | 2016-12-17 |      |  |
|               | REJESTR SPRZEDAŻY VAT                                  | 2016      | 2016-11       | 2  | WYDZIAŁ FINANSOWY O DLUGOS    | OTAGO | 2016-12-17 | U    |  |
| Б             | REJESTR SPRZEDAŻY VAT                                  | 2016      | 2016-11       | 1  | WYDZIAŁ FINANSOWY O DLUGOS    | OTAGO | 2016-12-17 | Z/   |  |
| □ в           | REJESTR SPRZEDAŻY VAT                                  | 2016      | 2016-10       | 0  | gmina : Wydział finansowy o ( | OTAGO | 2016-12-17 | Z/   |  |
|               | REJESTR SPRZEDAŻY VAT                                  | 2016      | 2016-10       | 0  | gmina : Wydział finansowy o [ | OTAGO | 2016-12-12 | U    |  |
| В             | REJESTR SPRZEDAŻY VAT                                  | 2016      | 2016-09       | 0  | WYDZIAŁ FINANSOWY O DLUGOS    | OTAGO | 2016-12-05 |      |  |
|               |                                                        |           |               |    |                               |       |            |      |  |
|               |                                                        |           |               |    |                               |       |            |      |  |
|               |                                                        |           |               |    |                               |       |            |      |  |
|               |                                                        |           |               |    |                               |       |            |      |  |
|               |                                                        |           |               |    |                               |       |            |      |  |
|               |                                                        |           |               |    |                               |       |            |      |  |
|               |                                                        |           |               |    |                               |       |            |      |  |
|               |                                                        |           |               |    |                               |       |            |      |  |
|               |                                                        |           |               |    |                               |       |            |      |  |
|               | <u> </u>                                               |           |               |    |                               |       |            |      |  |
|               |                                                        |           |               |    |                               |       |            |      |  |
|               |                                                        |           |               |    |                               |       |            |      |  |
|               |                                                        |           |               |    |                               |       |            |      |  |
|               |                                                        |           |               |    |                               |       |            |      |  |
|               |                                                        |           |               |    |                               |       |            |      |  |
|               |                                                        |           |               |    |                               |       |            |      |  |
|               |                                                        |           |               |    |                               |       |            |      |  |
|               |                                                        |           |               |    |                               |       |            |      |  |
|               |                                                        |           |               |    |                               |       |            |      |  |
|               |                                                        |           |               |    | 1                             |       |            |      |  |
| <u> </u>      |                                                        |           |               |    |                               |       |            | -    |  |
|               |                                                        |           |               |    |                               |       |            |      |  |

Przykład 53

# 5.8 Przeglądanie dokumentów znajdujących się w rejestrze

Formatka umożliwia podejrzenie dokumentów, które znajdują się w danym rejestrze. W celu wywołania podglądu dokumentów należy wybrać guzik **Szczegóły** po uprzednim wybraniu rejestru (patrz Przykład 54)

| <b>) 1</b> | 🖞 Obsługa Wpływów Budżetowych WPBUD 6.0.6.1189             |                                |         |               |    |                               |       |            |   |  |  |
|------------|------------------------------------------------------------|--------------------------------|---------|---------------|----|-------------------------------|-------|------------|---|--|--|
| Zaz        | naczenie C                                                 | peracje Dokumenty Wyjście Opro | ogramie |               |    |                               |       |            |   |  |  |
| <b>1</b>   | 🛐 System OTAGO, podsystem WPBUD [ Kartoteka rejestru VAT ] |                                |         |               |    |                               |       |            |   |  |  |
| Star       | Stanowisko: V + + + + + + + + + + + + + + + + + +          |                                |         |               |    |                               |       |            |   |  |  |
|            | St                                                         | Rodzaj rejestru                | Rok     | Data rejestru | Nr | Jednostka budżetowa           | Utwor | Sana utw   | C |  |  |
|            | A                                                          | REJESTR SPRZEDAŻY VAT          | 2016    | 2016-10       | 3  | GMINA : WYDZIAŁ FINANSOWY O   | OTAGO | 2016-12-17 |   |  |  |
|            | В                                                          | REJESTR SPRZEDAŻY VAT          | 2016    | 2016-10       | 0  | GMINA : WYDZIAŁ FINANSOWY O [ | OTAGO | 2016-12-17 | Z |  |  |
|            |                                                            |                                |         |               |    |                               |       |            |   |  |  |
|            |                                                            |                                |         |               |    |                               |       |            |   |  |  |
|            |                                                            |                                |         |               |    |                               |       |            |   |  |  |
|            |                                                            |                                |         |               |    |                               |       |            |   |  |  |
|            |                                                            |                                |         |               |    |                               |       |            |   |  |  |

Przykład 54

### Pojawi się okno z dokumentami zawartymi w rejestrze (patrz Przykład 55)

| <b>81</b> ( | Obsługa Wpływów Budzetowych WPBUD 6.0.6.1189 |                         |                  |         |                      |                  |                     |                 |      |          |
|-------------|----------------------------------------------|-------------------------|------------------|---------|----------------------|------------------|---------------------|-----------------|------|----------|
| Szc         | zegóły dokumentu                             | Wydruki Wyjście         | O programie      |         |                      |                  |                     |                 |      |          |
| <b>M</b>    | Rejestr sprzedaży V                          | AT [ PIERWOTNY ] [ Jedi | n. budż.=WYDZIAŁ | FINANSO | WY O DLUGOSCI 54 Z   | NAKOW JAK W UM ( | GD ] [ ID=2201507 ] | -               |      | 23       |
|             |                                              | 1                       | → ← ▶ ≪          | ¥ 😫     | 3 9                  | u 🔀 🏭 🔊 🗌        |                     |                 |      |          |
| _           | Rejestr                                      |                         |                  |         |                      |                  |                     |                 |      |          |
| [           | Data rejestru: 201                           | 16-09 Rok re            | jestru: 2016     | Data    | utworzenia rejestru: | 2016-12-05       | lumer: 0 Status: B  | Utworzył: OTAGO |      |          |
| St          | Rodzaj dok                                   | Numer faktury           | Nazw             | a nabyv | Data rejestru        | Rejestr źródła   | Wartość netto 23%   | Kwota VAT 23%   | 1    |          |
| В           | FAKTURA VAT                                  | EP/2909/2               | OTAGO S          | A       | 2016-09-01           | -                | 0,00                |                 | 0,00 |          |
| В           | FAKTURA VAT                                  | HGHGJGH                 | OTAGO S          | A       | 2016-09-01           |                  | 0,00                |                 | 0,00 | -        |
| В           | FAKTURA VAT                                  | EP/1309/1               | OTAGO S          | A       | 2016-09-01           |                  | 0,00                |                 | 0,00 | -        |
| В           | FAKTURA VAT                                  | 111111111               | KOWALS           | KI      | 2016-09-01           |                  | 0,00                |                 | 0,00 |          |
| В           | FAKTURA VAT                                  | EP/1209/1               | OTAGO S          | A       | 2016-09-01           |                  | 0,00                |                 | 0,00 |          |
| В           | FAKTURA VAT                                  | EP/0508/2               | OTAGO S          | A       | 2016-09-01           |                  | 0,00                |                 | 0,00 |          |
|             |                                              |                         |                  |         |                      |                  |                     |                 |      |          |
|             |                                              |                         |                  |         |                      |                  |                     |                 |      |          |
|             | <u> </u>                                     |                         |                  |         |                      |                  |                     |                 |      | _        |
| L           |                                              |                         |                  |         |                      |                  |                     |                 |      | _        |
| L           |                                              | <u> </u>                |                  |         |                      |                  |                     |                 |      | _        |
| L           |                                              | <u> </u>                |                  |         |                      |                  |                     |                 |      | _        |
| ⊢           |                                              | <u> </u>                |                  |         |                      |                  |                     |                 |      |          |
| -           | ļ                                            | 1                       | 1                |         | 1                    |                  |                     |                 |      |          |
|             |                                              |                         |                  |         |                      |                  | 0,00                |                 | 0,00 |          |
| •           |                                              | 1                       |                  | Þ       | •                    |                  |                     |                 | 1    | •        |
| S           | zczegóły Kla                                 | syfikacja               |                  |         |                      |                  |                     |                 |      | _        |
|             | Rodzaj VAT                                   | Stawka VAT              | Typ zapisu       |         | Kwota                |                  |                     |                 |      | <b>^</b> |
|             |                                              | 22%                     | VAT              |         | 266,20               |                  |                     |                 |      |          |
|             |                                              | 22%                     | NETTO            |         | 1 210,00             | )                |                     |                 |      |          |
|             |                                              |                         |                  |         |                      |                  |                     |                 |      | -        |
|             |                                              |                         |                  |         | 1 476,20             | )                |                     |                 |      |          |
|             |                                              |                         |                  |         |                      |                  |                     |                 |      |          |

Przykład 55

# 5.9 Filtrowanie wyświetlanych rejestrów

Istnieje możliwość wyszukiwania oraz filtrowania rejestrów. Przechodzimy do opcji wyszukiwania (patrz Przykład 56).

| 🚺 Obsługa Wpł | Obsługa Wpływów Budżetowych WPBUD 6.0.6.1189               |               |               |         |                               |       |            |    |  |
|---------------|------------------------------------------------------------|---------------|---------------|---------|-------------------------------|-------|------------|----|--|
| Zaznaczenie C | Jaznaczenie Operacje Dokumenty Wyjście O programie         |               |               |         |                               |       |            |    |  |
| System OTA    | 🗟 System OTAGO, podsystem WPBUD [ Kartoteka rejestru VAT ] |               |               |         |                               |       |            |    |  |
| Stanowisko:   | - + + +                                                    | ▶   ≪   ∓   ≄ | : 101 /       | 🔁 🔀 👪 🖌 | מ                             | Szcz  | əgóły  🖬 📕 |    |  |
| St            | Rodzaj rejestru                                            | Rok           | Data rejestru | Nr      | Jednostka budżetowa           | Utwor | Data utw   | C  |  |
| X             | REJESTR SPRZEDAŻY VAT                                      | 2016          | 2016-12       | 3       | WYDZIAŁ FINANSOWY O DLUGOS    | OTAGO | 2016-12-17 |    |  |
|               | REJESTR SPRZEDAŻY VAT                                      | 2016          | 2016-11       | 2       | WYDZIAŁ FINANSOWY O DLUGOS    | OTAGO | 2016-12-17 | U  |  |
| В             | REJESTR SPRZEDAŻY VAT                                      | 2016          | 2016-11       | 1       | WYDZIAŁ FINANSOWY O DLUGOS    | OTAGO | 2016-12-17 | Z/ |  |
| В             | REJESTR SPRZEDAŻY VAT                                      | 2016          | 2016-10       | 0       | GMINA : WYDZIAŁ FINANSOWY O [ | OTAGO | 2016-12-17 | Z  |  |
| □ <u>x</u>    | REJESTR SPRZEDAŻY VAT                                      | 2016          | 2016-10       | 0       | GMINA : WYDZIAŁ FINANSOWY O [ | OTAGO | 2016-12-12 | U  |  |
| В             | REJESTR SPRZEDAŻY VAT                                      | 2016          | 2016-09       | 0       | WYDZIAŁ FINANSOWY O DLUGOS    | OTAGO | 2016-12-05 |    |  |
|               |                                                            |               |               |         |                               |       |            |    |  |
|               |                                                            |               |               |         |                               |       |            |    |  |
|               | ir                                                         |               |               |         |                               |       |            |    |  |

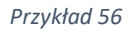

### Pojawi się okno z kryteriami (patrz Przykład 57)

| 🛐 Kryteria wyboru rejestrów                                                                                                    | ×                                                                                                    |
|----------------------------------------------------------------------------------------------------|----------------------------------------------------------------------------------------------------|
| 1 🕺 🕺 🛛 💀                                                                                                    |                                                                                                    |
| Słownik<br>Stan słownika na dzień 2016-12-17                                                                                                    | towe                                                                                                    |
| Zakres dat         Rejestr za:       mc od 1       rok od 20         mc do 12       rok do 20                                                                                             | 16 Operator<br>Wprowadził                                                                                                    |
| Numer rejestru w miesiącu       S         • Wszystkie       •         • Stan końcowy       •         • Rejestr pierwotny       •         • Korekty rejestru       •         Numer       • | Wszystkie aktualne<br>Wszystkie<br>Nowy (A)<br>Zatwierdzony (B)<br>Wysłany (C)<br>Wygenerowana deklaracja cząstkowa (D)<br>Ujęty w deklaracji zbiorczej (E)<br>Usunięty (X) |

Przykład 57

Dostępne są następujące kryteria:

a) Słownik

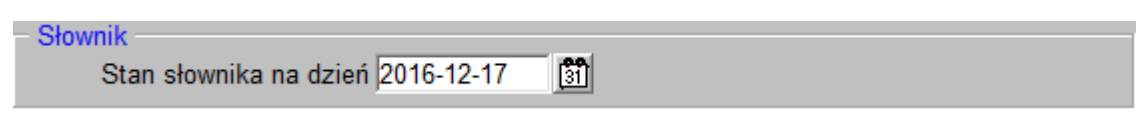

- Stan słownika na dzień z jaką datą ma być brane pod uwagę słowniki systemu
- b) Jednostki

| - Jednostki                                |   |
|--------------------------------------------|---|
| Podmiot ** - WSZYSTKIE JEDNOSTKI BUDŻETOWE | Ê |
|                                            |   |

- Podmiot umożliwia wybranie podmiotu, dla którego ma zostać wygenerowana deklaracja VAT
- c) Zakres dat

| Zakres dat  |          |             |
|-------------|----------|-------------|
| Rejestr za: | mc od 1  | rok od 2016 |
|             | mc do 12 | rok do 2016 |
|             |          |             |

- Rejestr za: odpowiada za ustalenie skrajnych dat, pomiędzy którymi będą wyświetlane rejestry
- d) Operator

| Operator   |  |
|------------|--|
| Wprowadził |  |
|            |  |
| · ·        |  |

- Wprowadził operator generujący rejestr VAT
- e) Numer rejestru w miesiącu

| - Numer rejestru w miesiącu   |
|-------------------------------|
| <ul> <li>Wszystkie</li> </ul> |
| Stan końcowy                  |
| Rejestr pierwotny             |
| C Korekty rejestru            |
| Numer                         |
|                               |
|                               |

- Opcja umożliwia zawężenie wyświetlania rejestrów do wszystkich, stanu końcowego (ostatniej korekty), rejestru pierwotnego (pierwszego rejestru z numerem 0 dla danego miesiąca), korekty rejestru o konkretnym numerze
- f) Statusy

• Filtrowanie poprzez statusy rejestrów